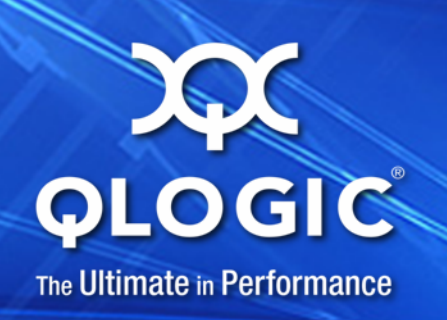

# User's Guide IOCTL to Open-iSCSI Interface

QLogic 4000 Series iSCSI Adapters and 8200 Series Converged Network Adapters

IS0054604-00 A

Information furnished in this manual is believed to be accurate and reliable. However, QLogic Corporation assumes no responsibility for its use, nor for any infringements of patents or other rights of third parties which may result from its use. QLogic Corporation reserves the right to change product specifications at any time without notice. Applications described in this document for any of these products are for illustrative purposes only. QLogic Corporation makes no representation nor warranty that such applications are suitable for the specified use without further testing or modification. QLogic Corporation assumes no responsibility for any errors that may appear in this document.

#### **Document Revision History**

Revision A, June 19, 2012

| Changes         | Sections Affected |  |
|-----------------|-------------------|--|
| Initial release |                   |  |

# **Table of Contents**

#### Preface

| What is in This Guide                                  | vii  |
|--------------------------------------------------------|------|
| Intended Audience                                      | vii  |
| Related Materials                                      | viii |
| Documentation Conventions                              | viii |
| Technical Support                                      | ix   |
| Downloading Firmware and Documentation                 | ix   |
| Training                                               | X    |
| Contact Information                                    | X    |
| Knowledge Database                                     | X    |
| Legacy vs. Open-iSCSI                                  |      |
| Summary of Major Differences                           | 1-2  |
| Functional Flows                                       | 1-7  |
| Discovery                                              | 1-8  |
| Target Login                                           | 1-10 |
| Session Recovery                                       | 1-11 |
| State Transition Diagrams                              | 1-13 |
| Boot from SAN                                          |      |
| New Parameter: ql4disablesysfsboot                     | 2-2  |
| Boot from SAN Configuration Matrix                     | 2-2  |
| Configuring Boot from SAN                              | 2-4  |
| Boot from SAN Installation on SLES 11 SP2 and RHEL 6.2 | 2-4  |
| Boot from SAN Installation on SLES 11 SP2              | 2-13 |
| Configuring Boot from SAN on RHEL 6.2                  | 2-19 |
| Installing RHEL 6.2                                    | 2-19 |
| ql4xdisablesysfsboot Settings and Adapter Boot Mode    | 2-33 |
| Open-iSCSI User's Guide                                |      |
| Open-iSCSI Supported Features                          | 3-2  |
| Discovery, Login, and Logout                           | 3-2  |
|                                                        |      |

1

2

3

| Boot Target Login                                  | 3-2  |
|----------------------------------------------------|------|
| Default Behavior on RHEL 6.2                       | 3-2  |
| Default Behavior on SLES 11 SP2                    | 3-3  |
| Persistence through Flash and Open-iSCSI Database  | 3-3  |
| Managing QLogic iSCSI Adapters Using iscsiadm      | 3-4  |
| iSCSI Configuration Files and Persistent Databases | 3-4  |
| Configuring Targets for qla4xxx Using Open-iSCSI   | 3-4  |
| iSCSI Interface Configuration                      | 3-6  |
| iSCSI Configuration Parameters                     | 3-6  |
| List All ifaces.                                   | 3-7  |
| Display iface Configuration Details                | 3-8  |
| Create an iface                                    | 3-8  |
| Update iface Network Parameters                    | 3-9  |
| Unidirectional and Bidirectional CHAP settings     | 3-11 |
| Target Discovery                                   | 3-12 |
| Discover Targets using sendtarget                  | 3-12 |
| Adding a New discoverydb for sendtarget            | 3-13 |
| Remove sendtarget Node                             | 3-14 |
| Adding and Deleting Targets                        | 3-14 |
| Adding a New Target                                | 3-14 |
| List All Targets                                   | 3-15 |
| Deleting a Target Node                             | 3-15 |
| Target Login and Logout                            | 3-15 |
| Login to a Target                                  | 3-15 |
| Login to All Targets                               | 3-16 |
| Login All Sessions with Specified Parameters       | 3-16 |
| Logout from a Target                               | 3-16 |
| Logout from All Targets                            | 3-16 |
| Features Not Supported                             | 3-17 |
| Migrating to Open-iSCSI Driver                     | 3-17 |
| Linux Open-iSCSI README                            | 3-18 |

#### 4 Known Issues

#### List of Figures

| Figure |                                                 | Page |
|--------|-------------------------------------------------|------|
| 1-1    | Noninteractive Discovery in IOCTL Mode (Legacy) | 1-8  |
| 1-2    | Interactive Discovery in IOCTL Mode (Legacy)    | 1-8  |
| 1-3    | Open-iSCSI Discovery                            | 1-9  |
| 1-4    | IOCTL iSCSI Target Login                        | 1-10 |

| 1-5  | Open-iSCSI Target Login                                 | 1-10         |
|------|---------------------------------------------------------|--------------|
| 1-6  | IOCTL Session Recovery.                                 | 1-11         |
| 1-7  | Open-iSCSI Session Recovery                             | 1-12         |
| 1-8  | IOCTL State Transition Diagram                          | 1-13         |
| 1-9  | Open-iSCSI State Transition Diagram                     | 1-14         |
| 2-1  | Entering Fast!UTIL from the Adapter's BIOS              | 2-4          |
| 2-2  | Selecting the Port to Be Configured                     | 2-5          |
| 2-3  | Fast!UTIL Options Menu—Selecting Configuration Settings | 2-5          |
| 2-4  | Selecting the Host Adapter Settings Option.             | 2-6          |
| 2-5  | Selecting the Initiator IP Settings                     | 2-6          |
| 2-6  | Providing the Initiator IP Address.                     | 2-7          |
| 2-7  | Configuration Settings Menu                             | 2-7          |
| 2-8  | Selecting Primary Boot Device Settings.                 | 2-8          |
| 2-9  | Providing Target IP Address for Primary Boot Device     | 2-8          |
| 2-10 | Selecting Alternate Boot Device Settings.               | 2-9          |
| 2-11 | Providing Target IP Address for Alternate Boot Device   | 2-9          |
| 2-12 | Fast!UTIL Options                                       | 2-10         |
| 2-13 | Selecting the Primary LUN.                              | 2-10         |
| 2-14 | List of Devices on the Port                             | 2-11         |
| 2-15 | Editing Alternate Boot Device Settings                  | 2-11         |
| 2-16 | Setting the Boot Mode to Manual                         | 2-12         |
| 2-17 | Entering the Boot BIOS                                  | 2-13         |
| 2-18 | Providing the withiscsi Boot Option                     | 2-13         |
| 2-10 | Installation Welcome Screen                             | 2-14         |
| 2-10 |                                                         | $2^{-14}$    |
| 2-20 | isCSI Initiator Overview                                | 2-17<br>2-15 |
| 2-21 | Selecting System Prohing                                | 2-15         |
| 2-22 | Selecting the Installation Mode                         | 2-15         |
| 2-23 | Setting the Clock and Time Zone                         | 2-10         |
| 2-24 | Selecting the Server Pase Scenario                      | 2-10         |
| 2-20 | Drengring the Hord Disk                                 | 2-17         |
| 2-20 | Preparing the Installation                              | 2-17         |
| 2-21 | Perior The Installation Media                           | 2-10         |
| 2-20 | Chapping to Test Media Disk of Skin Test                | 2-19         |
| 2-29 |                                                         | 2-19         |
| 2-30 |                                                         | 2-20         |
| 2-31 |                                                         | 2-20         |
| 2-32 |                                                         | 2-21         |
| 2-33 |                                                         | 2-22         |
| 2-34 |                                                         | 2-23         |
| 2-35 |                                                         | 2-24         |
| 2-36 | Verifying Paths to the Disk                             | 2-25         |
| 2-37 | Specifying the Host Name                                | 2-26         |
| 2-38 | Selecting the Time Zone                                 | 2-27         |
| 2-39 | Entering the Root Credentials                           | 2-28         |
| 2-40 | Selecting the Partition Layout Type                     | 2-29         |

| 2-41 | Selecting the Installation Type | 2-30 |
|------|---------------------------------|------|
| 2-42 | Installation in Progress.       | 2-31 |
| 2-43 | Installation Completed          | 2-32 |

#### **List of Tables**

| Table |                                                        | Page |
|-------|--------------------------------------------------------|------|
| 1-1   | Differences Between IOCTL and Open-iSCSI Driver Models | 1-2  |
| 2-1   | Boot from SAN Configuration Matrix                     | 2-3  |
| 2-2   | Configurations and Tools for Checking iSCSI Sessions.  | 2-33 |
| 3-1   | Configuration and Persistent Database Files            | 3-4  |
| 3-2   | Hardware iSCSI Interface Config File Fields            | 3-6  |

# Preface

Starting with Red Hat<sup>®</sup> Enterprise Linux<sup>®</sup> (RHEL<sup>™</sup>) 6.2 and Novell<sup>®</sup> SUSE<sup>®</sup> Linux Enterprise Server (SLES<sup>®</sup>) 11 SP2, the QLogic qla4xxx driver (iSCSI driver for Linux) supports the Open-iSCSI tool iscsiadm. As a result, iscsiadm can now be used to perform management functions (configuring network settings, managing iSCSI targets, and so on) on QLogic 4000 Series 1GbE iSCSI Adapters and 8200 Series 10GbE Converged Network Adapters.

## What is in This Guide

This document describes the differences between the legacy (IOCTL-based) and Open-iSCSI management models of the QLogic qla4xxx driver, and provides brief guidelines for migrating from the legacy to the Open-iSCSI model.

This preface specifies the intended audience, lists related documents, describes the typographic conventions used in this guide, and provides technical support and contact information.

The remainder of this user's guide is organized into the following chapters:

- Section 1 Legacy vs. Open-iSCSI describes the major differences between the legacy driver which has an IOCTL-based interface for user space application communications, and the Open-iSCSI model.
- Section 2 Boot from SAN provides information on configuring Boot from SAN (BFS) when migrating to the Open-iSCSI model.
- Section 3 Open-iSCSI User's Guide provides a User's Guide for Open-iSCSI.
- Section 4 Known Issues provides a list of currently known issues.

## **Intended Audience**

This document is intended for end users who manage QLogic 4000 Series iSCSI adapters or 8200 Series Converged Network Adapters on Linux (RHEL 6.2, SLES 11 SP2, or later), using the IOCTL-based management model.

# **Related Materials**

For additional information, refer to the following:

- Technical Note, 2.10. Kernel http://docs.redhat.com/docs/en-US/Red Hat Enterprise Linux/6/html/6.2 T echnical Notes/kernel\_issues.html
- Release Notes for SUSE Linux Enterprise Server 11 Service Pack 2 <u>http://www.novell.com/linux/releasenotes/i386/SUSE-SLES/11-SP2/</u>
- Linux Open-iSCSI README http://www.open-iscsi.org/docs/README

# **Documentation Conventions**

This guide uses the following documentation conventions:

- NOTE provides additional information.
- Text in blue font indicates a hyperlink (jump) to a figure, table, or section in this guide, and links to Web sites are shown in <u>underlined blue</u>. For example:
  - Table 9-2 lists problems related to the user interface and remote agent.
  - See "Installation Checklist" on page 3-6.
  - For more information, visit <u>www.qlogic.com</u>.
- Text in **bold** font indicates user interface elements such as a menu items, buttons, check boxes, or column headings. For example:
  - □ Click the **Start** button, point to **Programs**, point to **Accessories**, and then click **Command Prompt**.
  - Under Notification Options, select the Warning Alarms check box.
- Text in Courier font indicates a file name, directory path, or command line text. For example:
  - □ To return to the root directory from anywhere in the file structure: Type cd /root and press ENTER.
  - □ Enter the following command: sh ./install.bin
- Key names and key strokes are indicated with UPPERCASE:
  - Press CTRL+P.
  - D Press the UP ARROW key.

- Text in *italics* indicates terms, emphasis, variables, or document titles:
  - □ For a complete listing of license agreements, refer to the *QLogic Software End User License Agreement*.
  - □ What are *shortcut keys*?
  - □ To enter the date type *mm/dd/yyyy* (where *mm* is the month, *dd* is the day, and *yyyy* is the year).
- Topic titles between quotation marks identify related topics either within this manual or in the online help, which is also referred to as *the help system* throughout this document.

# **Technical Support**

Customers should contact their authorized maintenance provider for technical support of their QLogic products. QLogic-direct customers may contact QLogic Technical Support; others will be redirected to their authorized maintenance provider. Visit the QLogic support Web site listed in Contact Information for the latest firmware and software updates.

For details about available service plans, or for information about renewing and extending your service, visit the Service Program web page at <a href="http://www.qlogic.com/services">http://www.qlogic.com/services</a>.

#### **Downloading Firmware and Documentation**

To download firmware and documentation:

- 1. Go to the QLogic Downloads and Documentation page: <u>http://driverdownloads.qlogic.com</u>.
- 2. Under QLogic Products, type the QLogic model name in the search box.

Alternatively, you can click **Guided Search** to obtain assistance in locating the firmware and documentation to download.

- 3. In the search results list, locate and select the firmware and documentation, for your product.
- 4. View the product details Web page to ensure that you have the correct firmware and documentation.

Click the **Read Me** and **Release Notes** icons under Support Files for additional information.

- 5. Click **Download Now**.
- 6. Save the file to your computer.
- 7. If you have downloaded firmware, follow the installation instructions in the *Readme* file.

### Training

QLogic Global Training maintains a Web site at <u>www.qlogictraining.com</u> offering online and instructor-led training for all QLogic products. In addition, sales and technical professionals may obtain Associate and Specialist-level certifications to qualify for additional benefits from QLogic.

#### **Contact Information**

QLogic Technical Support for products under warranty is available during local standard working hours excluding QLogic Observed Holidays. For customers with extended service, consult your plan for available hours. For Support phone numbers, see the Contact Support link at <a href="support.glogic.com">support.glogic.com</a>.

| Support Headquarters       | QLogic Corporation<br>4601 Dean Lakes Blvd.<br>Shakopee, MN 55379 USA |  |
|----------------------------|-----------------------------------------------------------------------|--|
| QLogic Web Site            | www.qlogic.com                                                        |  |
| Technical Support Web Site | http://support.qlogic.com                                             |  |
| Technical Support E-mail   | support@qlogic.com                                                    |  |
| Technical Training E-mail  | training@qlogic.com                                                   |  |

#### **Knowledge Database**

The QLogic knowledge database is an extensive collection of QLogic product information that you can search for specific solutions. We are constantly adding to the collection of information in our database to provide answers to your most urgent questions. Access the database from the QLogic Support Center: http://support.glogic.com.

# 1 Legacy vs. Open-iSCSI

This section describes the major differences between the legacy driver which has an IOCTL-based interface for user space application communications, and the Open-iSCSI model.

This section includes the following topics:

- "Summary of Major Differences" on page 1-2
- "Functional Flows" on page 1-7
- "State Transition Diagrams" on page 1-13

# **Summary of Major Differences**

Table 1-1 summarizes the major differences between the legacy IOCTL-based and Open-iSCSI models.

Table 1-1. Differences Between IOCTL and Open-iSCSI Driver Models

| Serial<br>No. | Feature                         | IOCTL-based Driver                                                                                                    | Open-iSCSI-based Driver                                                                                                    | Remarks |
|---------------|---------------------------------|----------------------------------------------------------------------------------------------------|----------------------------------------------------------------------------------------------------|---------|
| 1             | Firmware<br>Operational<br>Mode | <ul> <li>Firmware is configured in AUTO CONNECT MODE. In this mode:</li> <li>The firmware reads the DDB entries from the predefined area in the Flash.</li> <li>For a Send Target the firmware initiates discovery, discovers the target, and initiates login to the discovered target.</li> <li>The firmware posts an AEN to the driver, identifying each discovered target.</li> <li>For the DDBs that represent a Normal target, the firmware logs into the driver to report the login status.</li> </ul> | <ul> <li>Firmware is configured in NON<br/>AUTO CONNECT MODE. In<br/>this mode:</li> <li>The driver reads the DDB<br/>entries from the predefined<br/>area in the Flash.</li> <li>For a Send Target the<br/>driver initiates a discovery<br/>session through the mail-<br/>box command, queries the<br/>firmware for discovered tar-<br/>gets, and then initiates<br/>login to the targets using<br/>the mailbox command.</li> <li>The firmware posts an AEN<br/>to the driver to report login<br/>status after login completes.</li> <li>For DDBs which represent<br/>a Normal Target, driver initi-<br/>ates login using mailbox<br/>command. Then, the firm-<br/>ware posts an AEN to the<br/>driver to report the login<br/>status after login com-<br/>pletes.</li> </ul> |         |
| 2             | Target<br>Persistence           | Persistence is main-<br>tained by storing Discov-<br>ery Target and Normal<br>Target records on the<br>adapter Flash using the<br>QLogic application <sup>a</sup> .                                                                                                    | Persistence is maintained by<br>storing Discovery Target and<br>Normal Target records in the<br>local file system using the<br>iscsiadm tool.                                                                                                    |         |

| Table 1-1. Differences Between IOCTL and Open- | -iSCSI Driver Models | (Continued) |
|------------------------------------------------|----------------------|-------------|
|------------------------------------------------|----------------------|-------------|

| Serial<br>No. | Feature                    | IOCTL-based Driver                                                                                                    | Open-iSCSI-based Driver                                                                                                    | Remarks                                                                                                    |
|---------------|----------------------------|----------------------------------------------------------------------------------------------------|----------------------------------------------------------------------------------------------------|----------------------------------------------------------------------------------------------------|
| 3             | Boot Target                | During driver load, the<br>firmware performs auto<br>discovery and login to the<br>boot targets based on the<br>target information saved<br>in the Flash, and posts an<br>AEN to inform the driver<br>of the targets and their<br>login status. | <ul> <li>Login to boot targets is triggered by the driver, or the user space is dependent on the ql4xdisablesysfsboot driver command line parameter:</li> <li>For RHEL 6.2 it is enabled by default, so that the driver initiates the login.</li> <li>For SLES 11 SP2 it is disabled by default, so that yast2-iscsi-client must be used to perform login.</li> </ul>                                                       | Note: For more<br>details on adapter<br>mode and the<br>ql4xdisables-y<br>sfsboot driver,<br>refer to "Configur-<br>ing Boot from SAN<br>on RHEL 6.2" on<br>page 2-19. |
| 4             | Re-login<br>Handling       | Session management or<br>re-login is handled by the<br>driver.                                                                                                    | <ul> <li>Re-login is handled either by iscsiadm and iscsid, or by the driver, depending how the session is initiated:</li> <li>If iscsiadm created the session, session management is handled using iscsid (in other words, handled by the user space).</li> <li>For the target record which is persistent in the Flash, the driver initiates the session and is responsible for re-login or session management.</li> </ul> | Session re-login is<br>also initiated on<br>chip or adapter<br>reset.                                                                                                  |
| 5             | Network con-<br>figuration | Adapter ports are config-<br>ured using the QLogic<br>application <sup>a</sup> .                                                                                                    | Adapter ports are configured<br>using iscsiadm for network<br>configuration. By default,<br>iscsiadm creates an iface<br>for each QLogic adapter port.<br>The iface name is of the form<br>qla4xxx.00:0e:1e:04:8b:2e<br>. You can change or update<br>the network setting for the port<br>using various iface parameters<br>and iface operations.                                                                           |                                                                                                    |

| Serial<br>No. | Feature                                           | IOCTL-based Driver                                                                                                    | Open-iSCSI-based Driver                                                                                                    | Remarks |
|---------------|---------------------------------------------------|----------------------------------------------------------------------------------------------------|----------------------------------------------------------------------------------------------------|---------|
| 6             | How to view<br>sessions<br>logged in              | Qlogic application <sup>a</sup>                                                                                                    | <b>Use the following command</b> :<br>iscsiadm -m session                                                                                                    |         |
| 7             | Target scan-<br>ning                              | <ul> <li>Login and target scanning<br/>is done in kernel space as<br/>follows:</li> <li>1. When the driver<br/>receives an AEN for<br/>the DDB indicating<br/>that the target is<br/>logged in, the driver<br/>publishes the session<br/>to the iSCSI transport<br/>layer and unblocks the<br/>session.</li> <li>2. This triggers the SCSI<br/>midlayer LUN scan-<br/>ning to discover all<br/>LUNs behind the tar-<br/>get.</li> </ul> | <ol> <li>Login and target scanning is<br/>done by user space as follows:</li> <li>When the driver receives<br/>an AEN for the DDB indi-<br/>cating that the target is<br/>logged in, it sends an event<br/>to the iscsid (user<br/>space) indicating that the<br/>session is in the logged-in<br/>state.</li> <li>iscsid then unblocks the<br/>session and kicks off the<br/>target/LUN scanning.</li> </ol> |         |
| 8             | Link Down<br>impact on<br>SCSI Device<br>Handling | No change in the behav-<br>ior of session and SCSI<br>device state handling.<br>The default session<br>recovery time-out is equal<br>to the firmware keep alive<br>timeout. The default value<br>is 30 seconds. This can<br>be modified by the driver<br>command line parameter<br>ql4xkeepalive.                                                                                                    | No change in the behavior of<br>session and SCSI device state<br>handling.<br>For Open-iSCSI, default<br>recovery time-out is 120 sec-<br>onds. This can be configured<br>on an individual session basis<br>dynamically; that is, it does not<br>require driver unload.<br>Session recovery time-out can<br>be configured by modifying the<br>replacement_timeout<br>parameter in the node record.           |         |

| Table 1-1. Differences | Between IOCTL a | and Open-iSCSI | Driver Models | (Continued) |
|------------------------|-----------------|----------------|---------------|-------------|
|                        |                 |                |               |             |

| Serial<br>No. | Feature                                                                                 | IOCTL-based Driver                                                                                                    | Open-iSCSI-based Driver                                                                                                    | Remarks                                                                 |
|---------------|-----------------------------------------------------------------------------------------|----------------------------------------------------------------------------------------------------|----------------------------------------------------------------------------------------------------|-------------------------------------------------------------------------|
| 9             | Dynamic<br>map-<br>ping/unmap-<br>ping of LUNs<br>added to the<br>back-end stor-<br>age | The driver handles the<br>following check condi-<br>tion/sense data:<br>UNIT_ATTENTION<br>ASC/ASCQ : 0x3F/0x0E<br>to figure out that a new<br>LUN has been added on<br>the back-end storage and<br>makes an upcall to the<br>SCSI midlayer to trigger a<br>LUN scan for that particu-<br>lar target. | No explicit support to dynami-<br>cally discover newly added<br>LUNs on the back-end stor-<br>age. Requires manual rescan-<br>ning using iscsiadm<br>command line option.                                                                                |                                                                         |
| 10            | Tearing Down<br>Session/Con-<br>nection<br>objects                                      | The session object can<br>be destroyed using<br>QLogic applications <sup>a</sup>                                                                                                    | The session object lifecycle is<br>completely determined by<br>Open-iSCSI. If the node<br>record exists, sessions will be<br>created by iscsid and will<br>remain there unless logout is<br>explicitly issued using iscsi-<br>adm.                       |                                                                         |
| 11            | Multisession<br>handling                                                                | The QLogic application <sup>a</sup><br>allows you to create mul-<br>tiple sessions using the<br>duplicate target option.<br>This duplicate target is<br>persistent in the Flash                                                                                                    | Open-iSCSI also has multiple<br>session support—iscsiadm<br>allows creating multiple ses-<br>sions for a single iface or a sin-<br>gle port. The main difference is<br>that target records are persis-<br>tent in user space as part of<br>node records. | Multisession using $qla4xxx$ will be available from RHEL 6.3 and above. |

| Table 1-1. Differences | Between IOCTL at | nd Open-iSCSI Drive   | er Models (Continued) |
|------------------------|------------------|-----------------------|-----------------------|
|                        | Detween IOOIE a  | nu opcii=10001 Dirive |                       |

| Serial<br>No. | Feature                                          | IOCTL-based Driver | Open-iSCSI-based Driver                                                                                                    | Remarks                                                                                                    |
|---------------|--------------------------------------------------|--------------------|----------------------------------------------------------------------------------------------------|----------------------------------------------------------------------------------------------------|
| 12            | Flash DDBs<br>with<br>Open-iSCSI<br>model driver | Not applicable     | The Open-iSCSI driver will<br>support existing Flash DDB<br>entries in the adapter.<br>iscsiadm has no control<br>over these sessions. Session<br>management of Flash DDB<br>entries is done by the driver<br>itself. | Note: iscsiadm<br>is not capable of<br>managing the<br>Flash target<br>entries.<br>Before migrating to<br>the Open-iSCSI<br>model, save this<br>DDB/target infor-<br>mation to node<br>records using<br>iscsiadm and<br>use the QLogic<br>application <sup>a</sup> to<br>delete Flash<br>entries apart from<br>boot targets before<br>the upgrade. Then,<br>upgrade to the<br>Open-iSCSI<br>model. Boot tar-<br>gets are always in<br>the Flash in both<br>models. |

Table 1-1. Differences Between IOCTL and Open-iSCSI Driver Models (Continued)

| Serial<br>No. | Feature | IOCTL-based Driver                                                          | Open-iSCSI-based Driver                                                                                | Remarks                                                                                                    |
|---------------|---------|-----------------------------------------------------------------------------|----------------------------------------------------------------------------------------------------|----------------------------------------------------------------------------------------------------|
| 13            | CHAP    | CHAP settings are<br>applied using the QLogic<br>application <sup>a</sup> . | With CHAP support in iscsiadm, CHAP entries can now be added, deleted, and listed from the user space. | Note: Before you<br>migrate, delete all<br>CHAP information<br>from Flash using<br>the QLogic applica-<br>tion <sup>a</sup> , and then<br>update the same<br>CHAP information<br>in the respective<br>node records using<br>iscsiadm Com-<br>mands. |
|               |         |                                                                             |                                                                                                    | When migration<br>begins, any CHAP<br>information in the<br>Flash will be hon-<br>ored, but it must be<br>updated in the<br>node records using<br>iscsiadm.                                                                                         |
|               |         |                                                                             |                                                                                                    | Open-iSCSI CHAP<br>management is not<br>supported in RHEL<br>6.2 and SLES 11<br>SP2.                                                                                                    |
|               |         |                                                                             |                                                                                                    | CTRL+Q options<br>let you set unidi-<br>rectional and bidi-<br>rectional CHAP<br>only for boot tar-<br>gets. In both mod-<br>els, CHAP<br>information for boot<br>targets is always<br>stored in Flash.                                             |

| Table 1-1. Differences Between IOCTL and O | pen-iSCSI Driver Models | (Continued) |
|--------------------------------------------|-------------------------|-------------|
|--------------------------------------------|-------------------------|-------------|

\* The QLogic management applications are iscli (SANsurfer® iSCSI CLI) and qaucli (QConvergeConsole® CLI).

# **Functional Flows**

This section provides functional flow diagrams for discovery, target login, and session recovery.

#### Discovery

Figures 1-1 through 1-3 provide functional flow diagrams of the discovery process for IOCTL and Open-iSCSI.

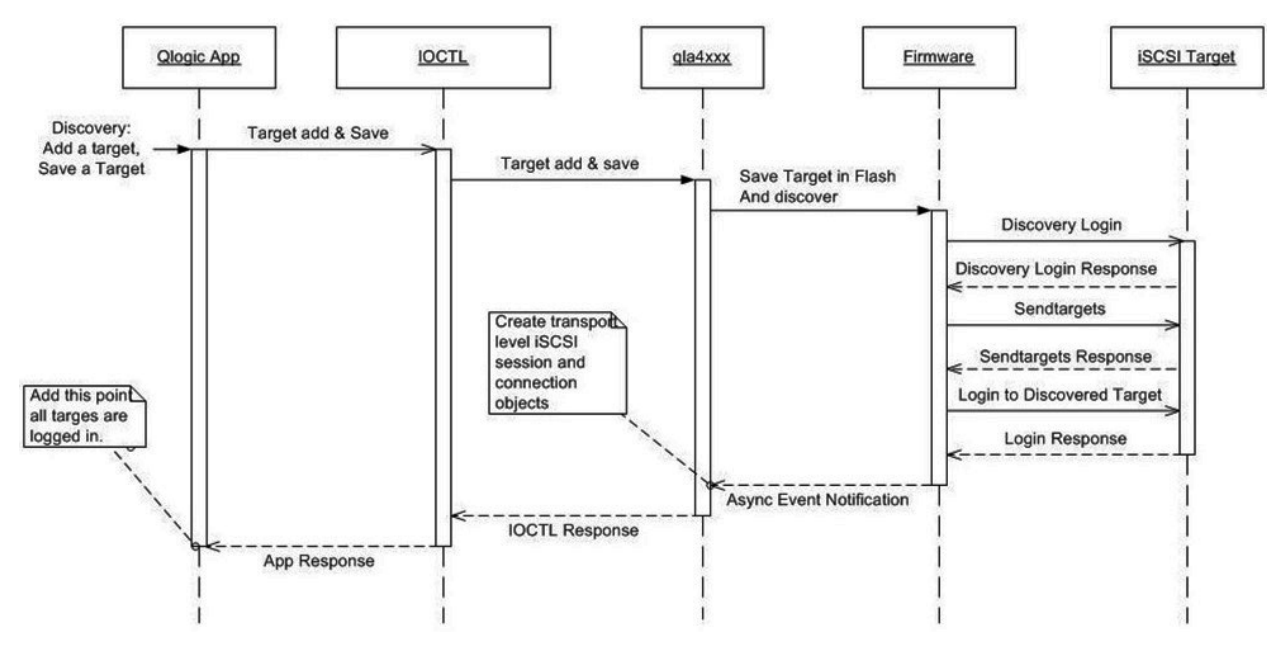

Figure 1-1. Noninteractive Discovery in IOCTL Mode (Legacy)

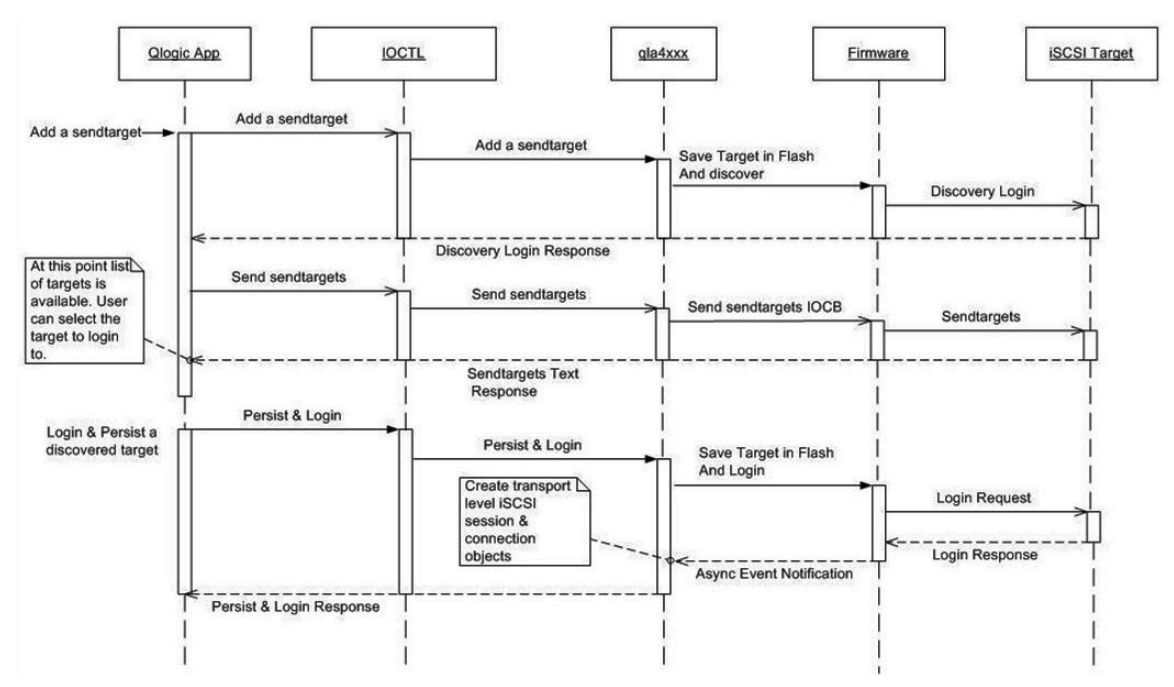

Figure 1-2. Interactive Discovery in IOCTL Mode (Legacy)

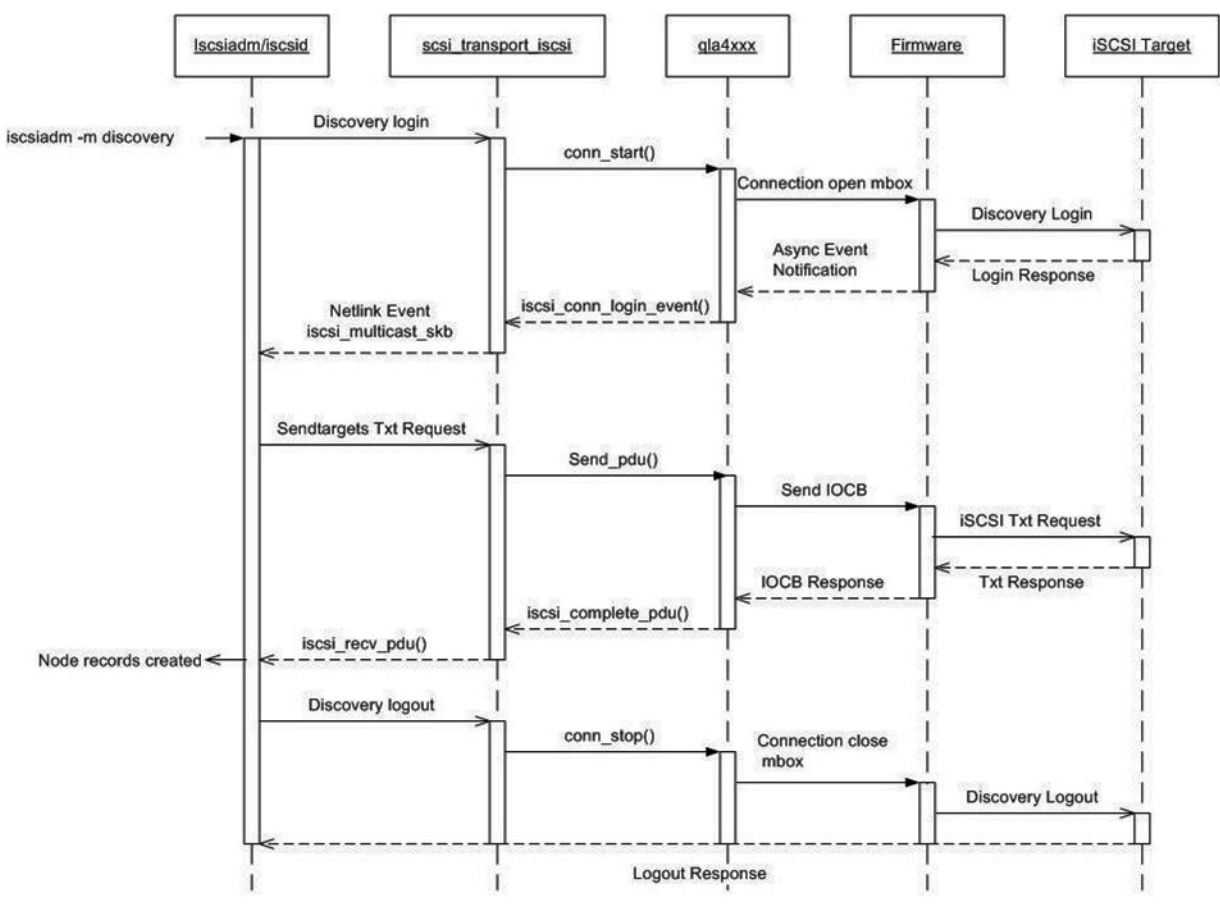

Figure 1-3. Open-iSCSI Discovery

## **Target Login**

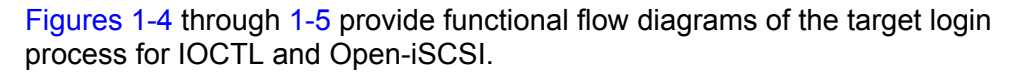

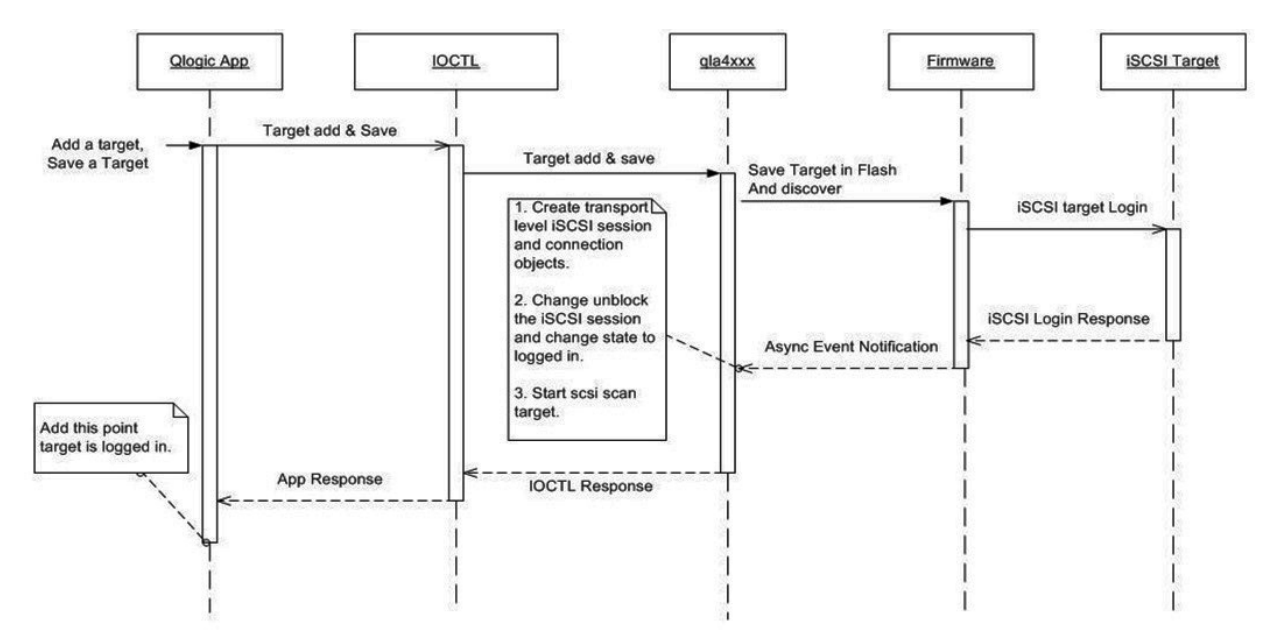

Figure 1-4. IOCTL iSCSI Target Login

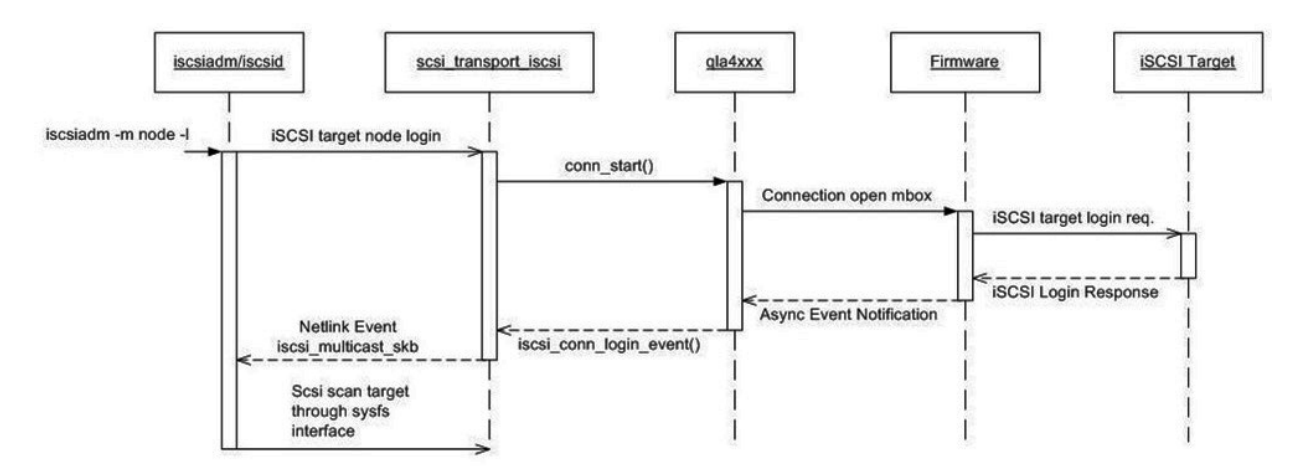

Figure 1-5. Open-iSCSI Target Login

### **Session Recovery**

Figures 1-6 through 1-7 provide functional flow diagrams of the session recovery process for IOCTL and Open-iSCSI.

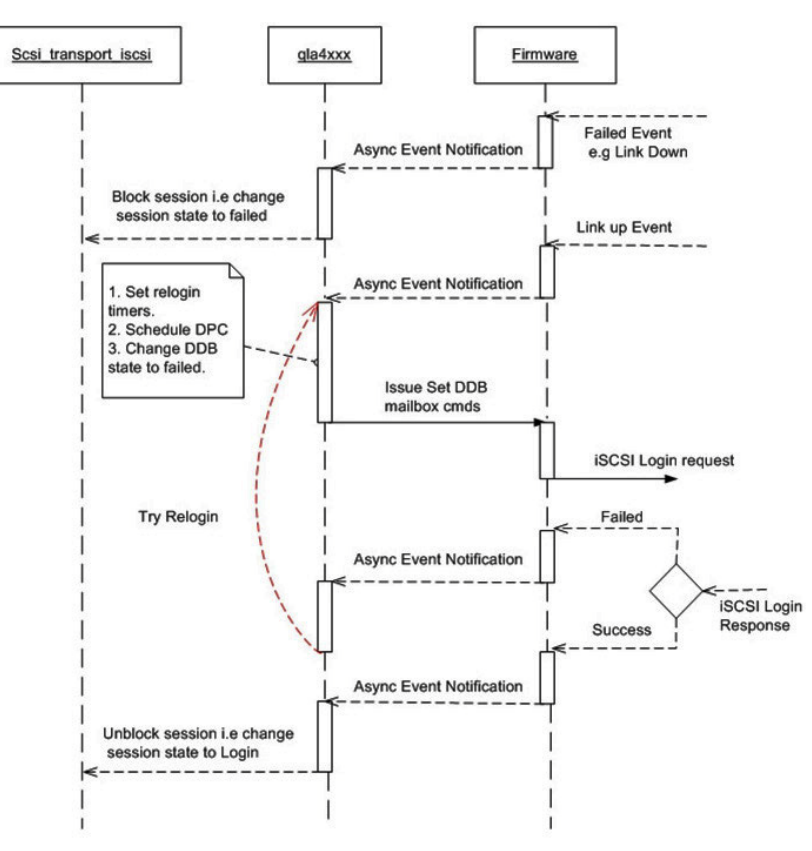

Figure 1-6. IOCTL Session Recovery

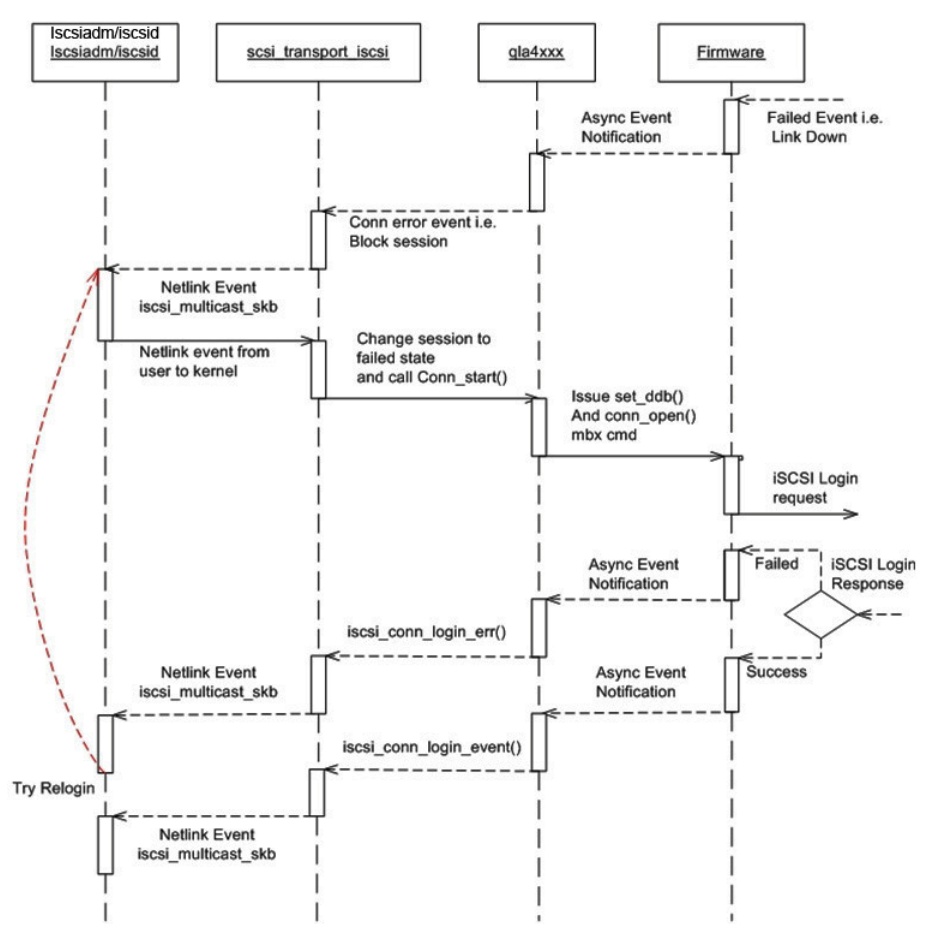

Figure 1-7. Open-iSCSI Session Recovery

# **State Transition Diagrams**

Figures 1-8 through 1-9 provide state transition diagrams for IOCTL and Open-iSCSI. These diagrams illustrate the management of the session/target life cycle.

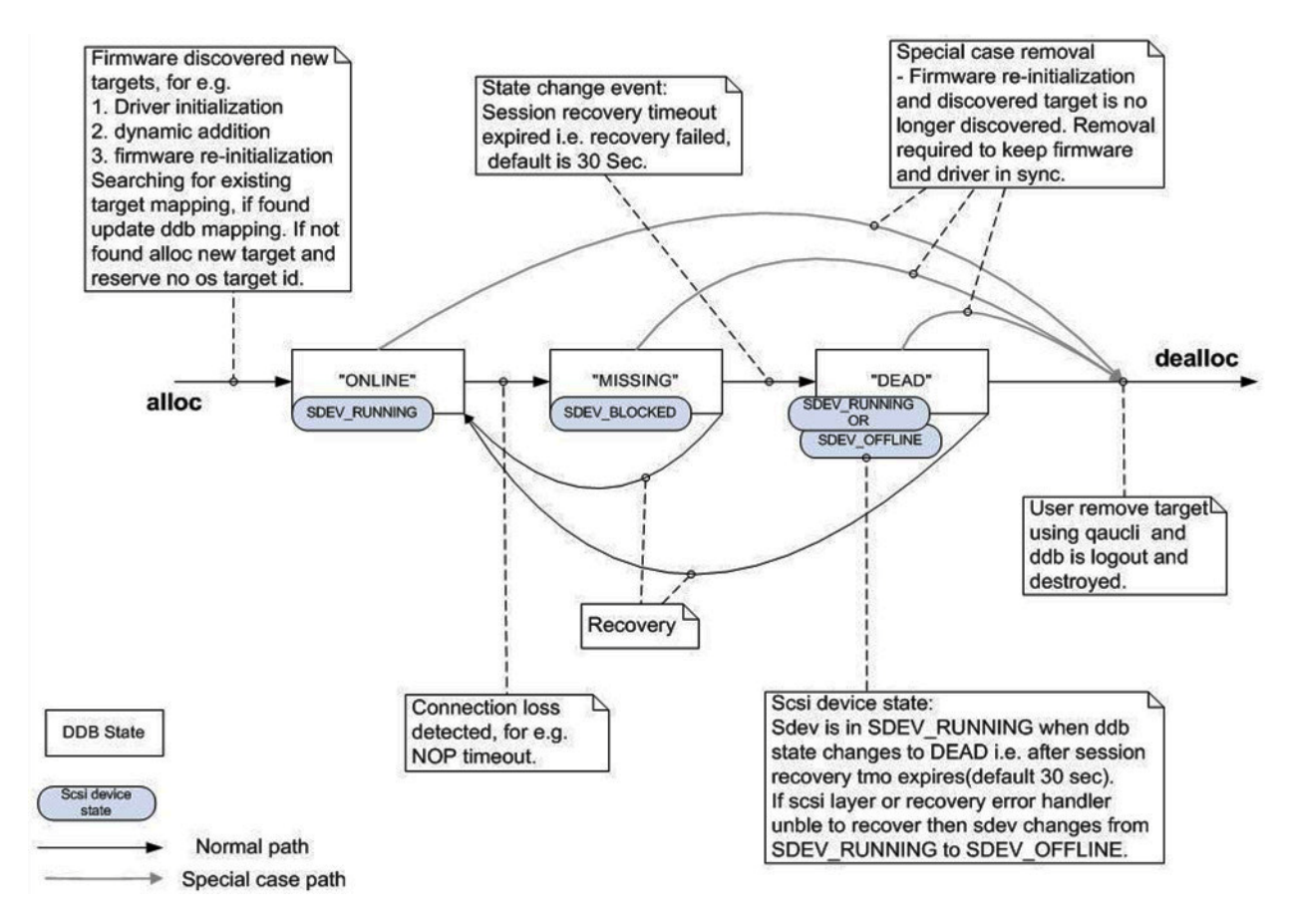

Figure 1-8. IOCTL State Transition Diagram

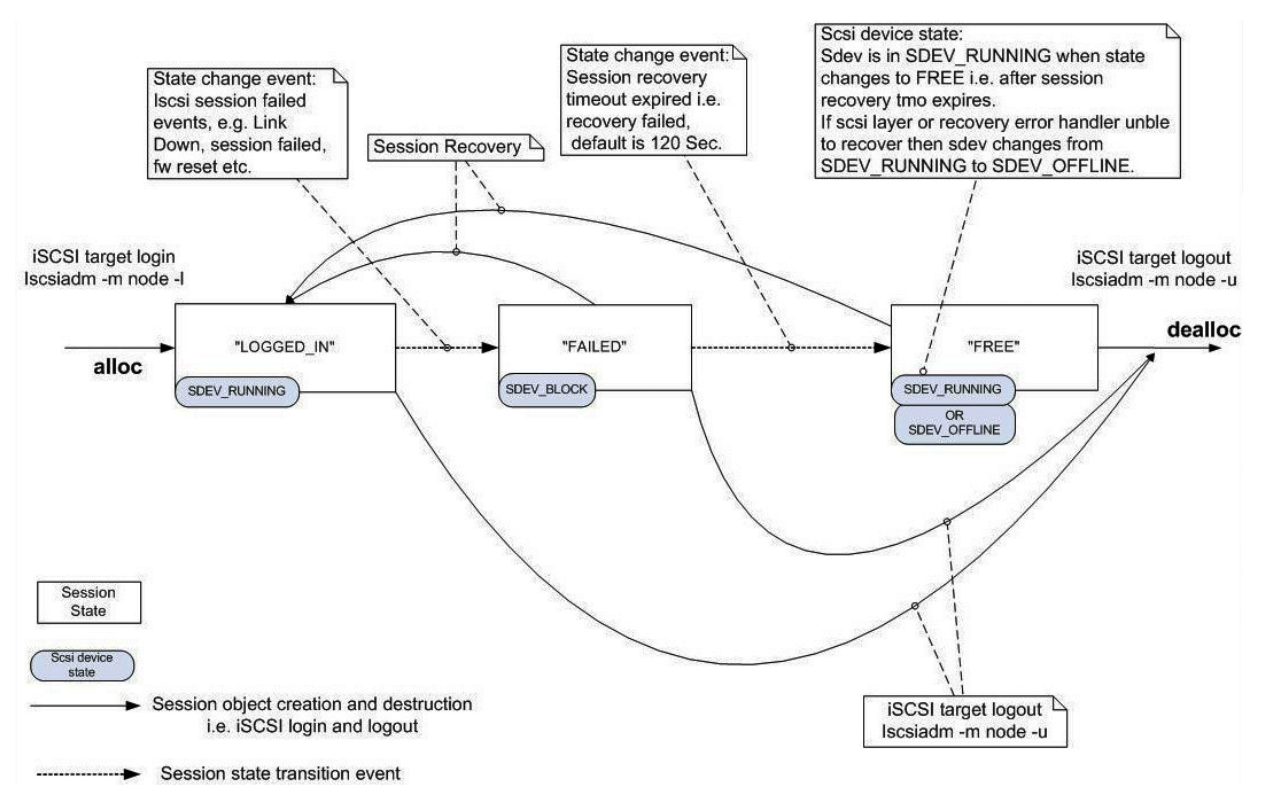

Figure 1-9. Open-iSCSI State Transition Diagram

# **2** Boot from SAN

This section provides information on configuring Boot from SAN (BFS) when migrating to the Open-iSCSI model.

This section includes the following topics:

- "New Parameter: ql4disablesysfsboot" on page 2-2
- "Boot from SAN Configuration Matrix" on page 2-2
- "Configuring Boot from SAN" on page 2-4
- Configuring Boot from SAN on RHEL 6.2" on page 2-19
- "ql4xdisablesysfsboot Settings and Adapter Boot Mode" on page 2-33

# New Parameter: ql4disablesysfsboot

The <code>ql4disablesysfsboot</code> parameter is a new driver module parameter for the Open-iSCSI based driver model (it is not supported by the <code>ioctl</code> based driver). This parameter controls the behavior of boot target login in the Open-iSCSI base driver, which provides two ways to log in to the boot targets.

- Option 1: If ql4disablesysfsboot is 0, the Boot targets are exported through sysfs and iscsistart will issue a login to the boot target (that is, the login to the boot target will be triggered from the user space).
- Option 2: If ql4disablesysfsboot is 1, the qla4xxx driver will handle the login to the boot targets.

Some environments require support for driver login (Option 2) to the boot targets for these reasons:

- If the boot entry is a sendtarget entry, then iscsistart or open-iscsi cannot discover and log in to the discovered target.
- The system will not boot up if you only do the kernel upgrade and do not upgrade the iSCSI tools.

# **Boot from SAN Configuration Matrix**

Table 2-1 lists the different boot from SAN combinations for the ql4xdisablesysfsboot module parameter and its corresponding effect on the behavior of sysfs, iscsistart, and the qla4xxx driver when using the sendtarget entry (ST) and the iSCSI target entry (NT).

#### NOTE

All boot from SAN cases assume that iSCSI BIOS is enabled.

|                                                                                                    | ql4xdisables                                                                                                    | sysfsboot = 0                                                                                                    | ql4xdisablesysfsboot = 1                                                                                                    |                                                                                                    |  |  |
|----------------------------------------------------------------------------------------------------|----------------------------------------------------------------------------------------------------|----------------------------------------------------------------------------------------------------|----------------------------------------------------------------------------------------------------|----------------------------------------------------------------------------------------------------|--|--|
|                                                                                                    | Boot Target as sendtarget (ST)                                                                                                    | Boot Target as<br>Normal target<br>(NT)                                                                                                    | Boot Target as sendtarget (ST)                                                                                                    | Boot Target as<br>Normal target<br>(NT)                                                                 |  |  |
| Export boot target<br>through sysfs<br>(/sys/firmware/<br>iscsi_boot <i>x/</i><br>where <i>x</i> is 1, 2,) | The Boot Target will<br>be exported through<br>sysfs (with IP<br>address and port<br>only)<br>Note: If the iSCSI<br>BIOS login is dis-<br>abled, the entry<br>made at the boot<br>index will not be<br>exported to sysfs. | The Boot Target will<br>be exported through<br>sysfs.<br>Note: If the iSCSI<br>BIOS login is dis-<br>abled, the entry<br>made at the boot<br>index will not be<br>exported to sysfs. | The Boot Target<br>will <i>not</i> be<br>exported through<br>sysfs.                                                                | The Boot Target<br>will <i>not</i> be<br>exported through<br>sysfs.                                     |  |  |
| iscsistart                                                                                                 | iscsistart does<br>not do discovery<br>and login to the dis-<br>covered targets.                                                                                                    | iscsistart logs<br>in to the NT.<br>Note: If the iSCSI<br>BIOS login is dis-<br>abled, the driver will<br>handle logging in to<br>the boot target.                                   | iscsistart will<br><i>not</i> log in to ST<br>targets.                                                                             | iscsistart will<br><i>not</i> log in to NT<br>targets.                                                  |  |  |
| Driver<br>(qla4xxx)                                                                                        | The driver scans the<br>Flash entries, cre-<br>ates the list of send-<br>targets, and<br>discovers and logs<br>in to the targets.                                                                                         | The driver does not<br>log in to normal tar-<br>gets. The open-iscsi<br>tools (iscsistart) log<br>in to boot targets.                                                                | The driver scans<br>the Flash entries,<br>creates the list of<br>sendtargets, and<br>discovers and<br>logs in to the tar-<br>gets. | The driver does-<br>the login to the<br>normal target<br>which is config-<br>ured as boot tar-<br>gets. |  |  |

| Table 2-1. | Boot from | SAN | Configuration                          | Matrix |  |
|------------|-----------|-----|----------------------------------------|--------|--|
|            |           | •   | •••••••••••••••••••••••••••••••••••••• |        |  |

# **Configuring Boot from SAN**

#### Boot from SAN Installation on SLES 11 SP2 and RHEL 6.2

To configure the adapter for BFS on SLES 11 SP2 or RHEL 6.2, follow these steps:

1. While the system is booting up, press CTRL+Q to enter Fast!UTIL on the iSCSI BIOS banner, as shown in Figure 2-1.

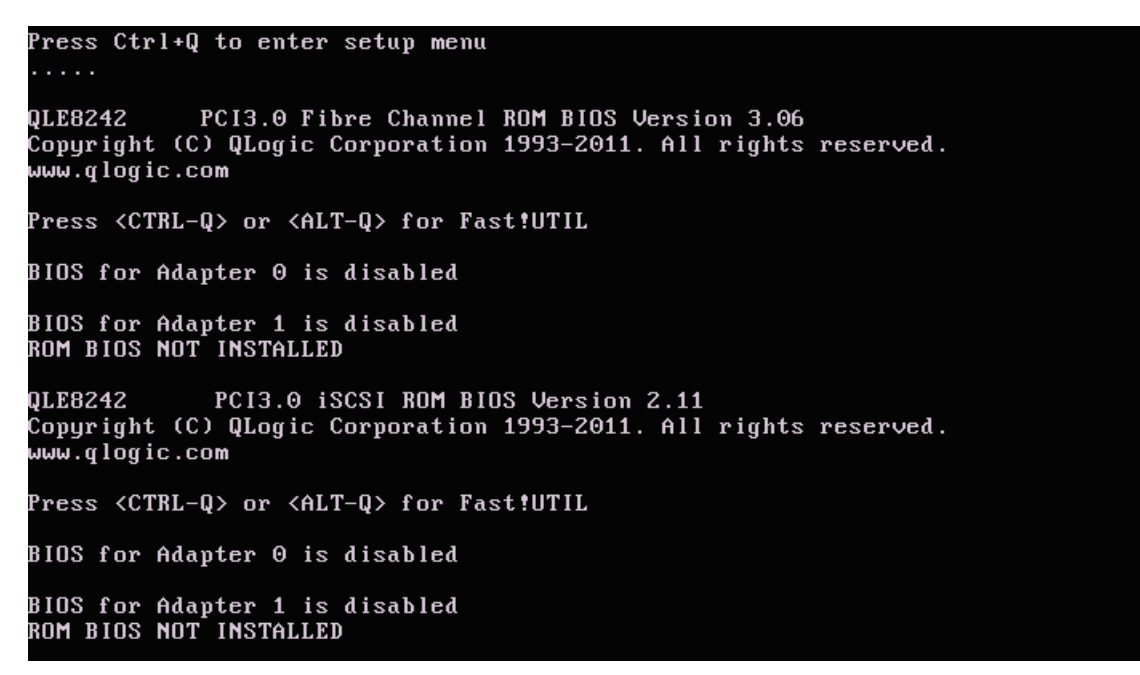

Figure 2-1. Entering Fast!UTIL from the Adapter's BIOS

2. Once in, select the port to be configured, as shown in Figure 2-2.

|   |       |       |       |      |           | QLog | ic Fa | ast!UTI |           |               |        |
|---|-------|-------|-------|------|-----------|------|-------|---------|-----------|---------------|--------|
| Г | Adapt | ter   | Boot  | Mode | Address   | Slot | Bus   | Device  | Function  | MAC Address-  |        |
|   | QLE82 | 242   | Disa  | ble  | FA400000  | 01   | 41    | 00      | 4         | 00-0E-1E-05-  | -36-EA |
|   | QLE82 | 242   | Disa  | ble  | FA600000  | 01   | 41    | 00      | 5         | 00-0E-1E-05-  | -36-EE |
|   | Us    | se <1 | Arrow | keus | > to move | Curs | or,   | (Enter) | to select | , ⟨Esc⟩ to be | скир   |

Figure 2-2. Selecting the Port to Be Configured

3. Select **Configuration Settings**, as shown in Figure 2-3.

| Adapter Boot Mode Address Slot Bus Device Function MAC Address<br>QLE8242 Disable FA400000 01 41 00 4 00-0E-1E-05-36-I                                                                                                    | CA . |
|----------------------------------------------------------------------------------------------------|------|
| Fast!UTIL Options         Configuration Settings         Scan iSCSI Devices         iSCSI Disk Utility         Ping Utility         Loopback Test         Reinit Adapter         Select Host Adapter         Exit Fast!UTIL |      |

Figure 2-3. Fast!UTIL Options Menu—Selecting Configuration Settings

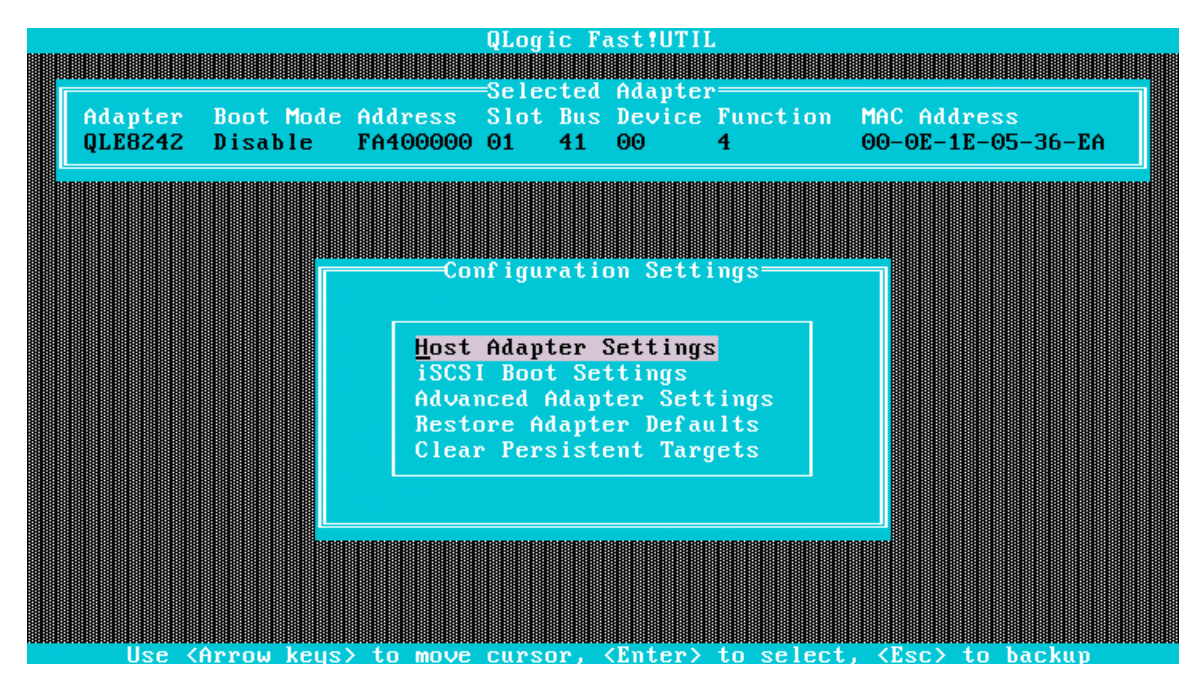

4. Select **Host Adapter Settings**, as shown in Figure 2-4.

Figure 2-4. Selecting the Host Adapter Settings Option

5. Select the Initiator IP Settings field, as shown in Figure 2-5.

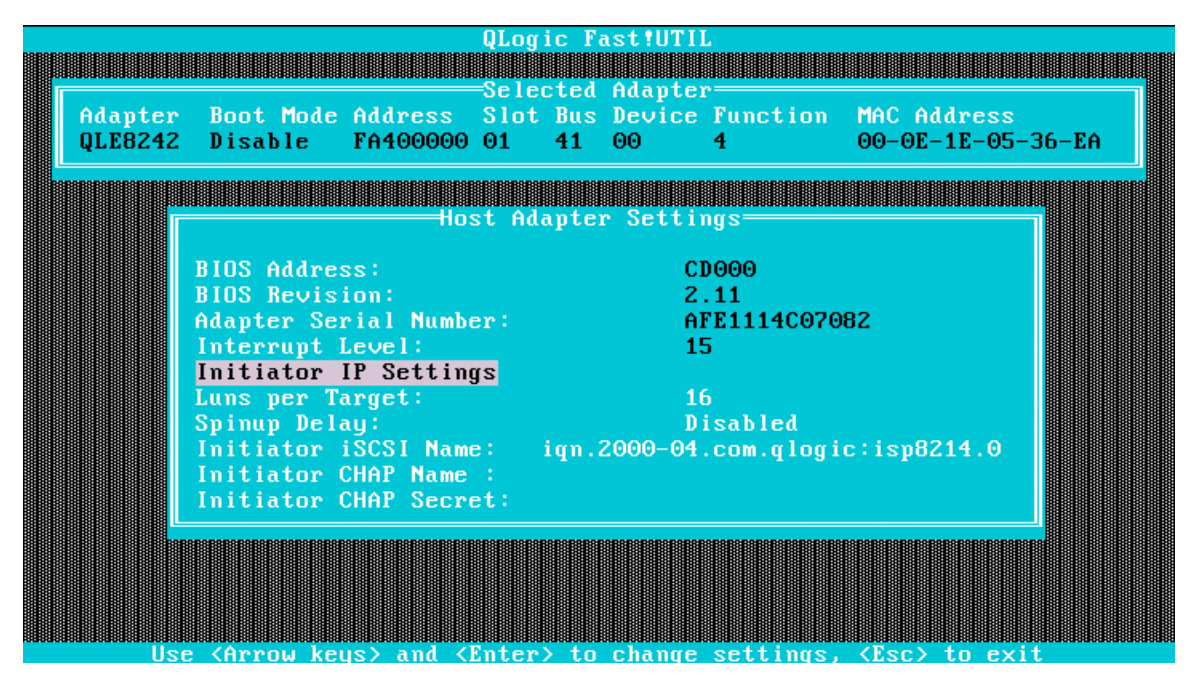

Figure 2-5. Selecting the Initiator IP Settings

6. Provide the initiator IP address, as shown in Figure 2-6.

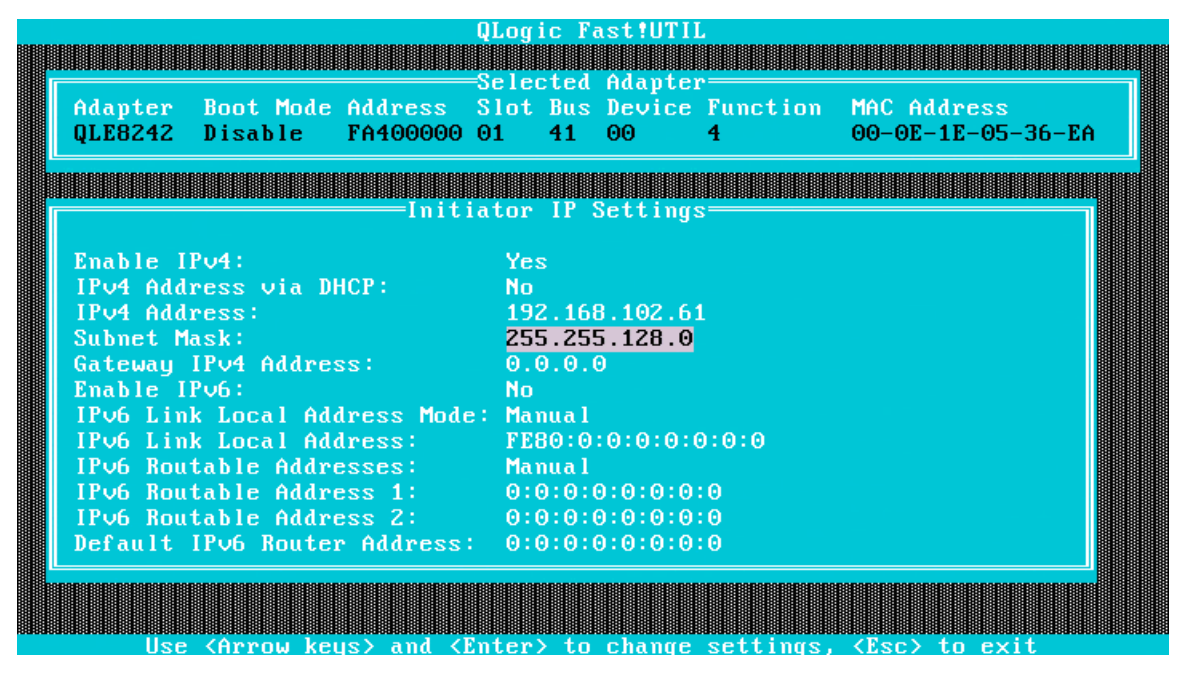

Figure 2-6. Providing the Initiator IP Address

7. Press ESC repeatedly until the screen shown in Figure 2-7 appears. Then, select the iSCSI Boot Settings option.

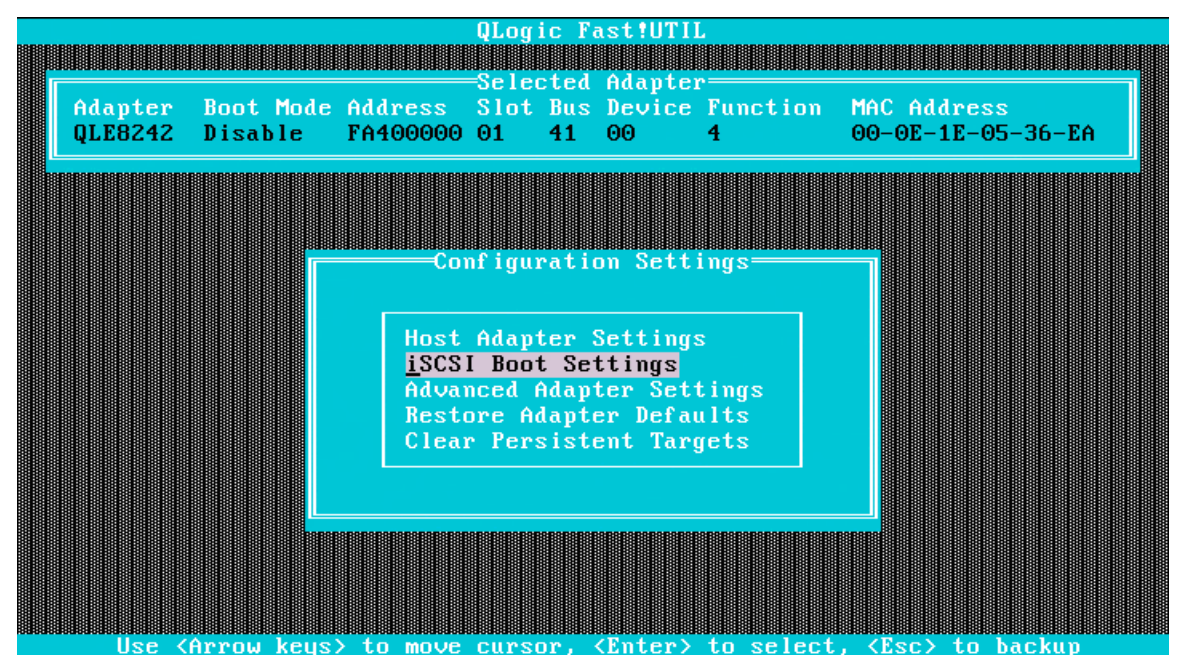

Figure 2-7. Configuration Settings Menu

8. Select Primary Boot Device Settings, as shown in Figure 2-8.

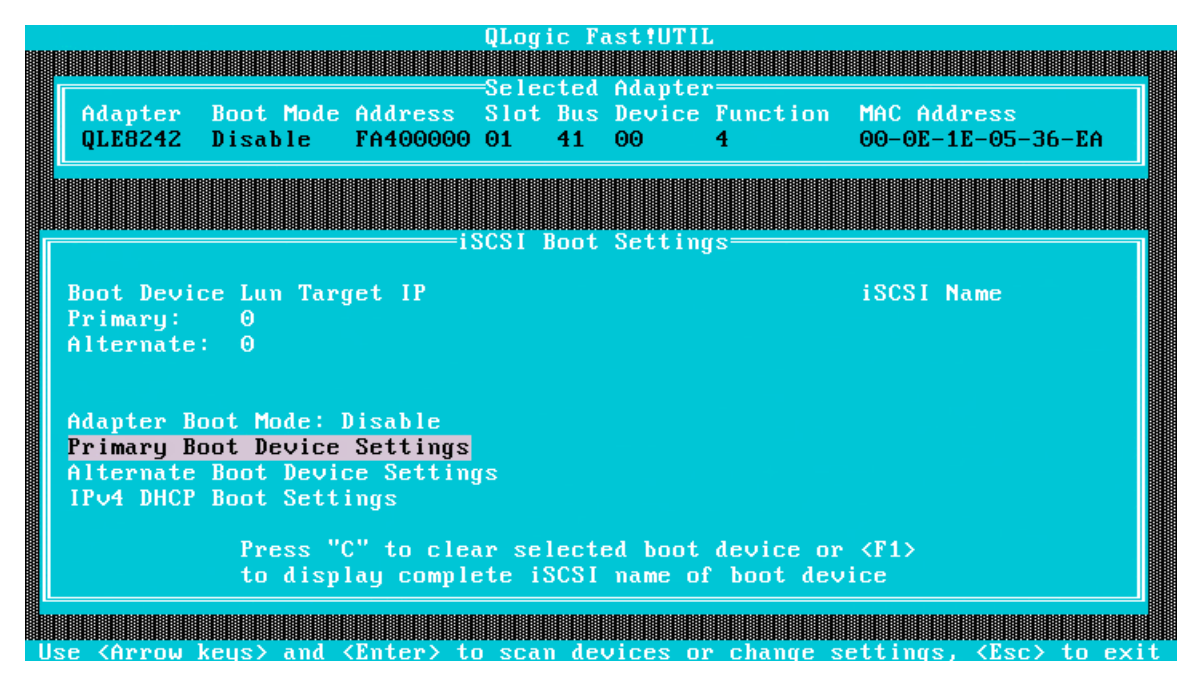

Figure 2-8. Selecting Primary Boot Device Settings

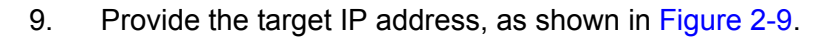

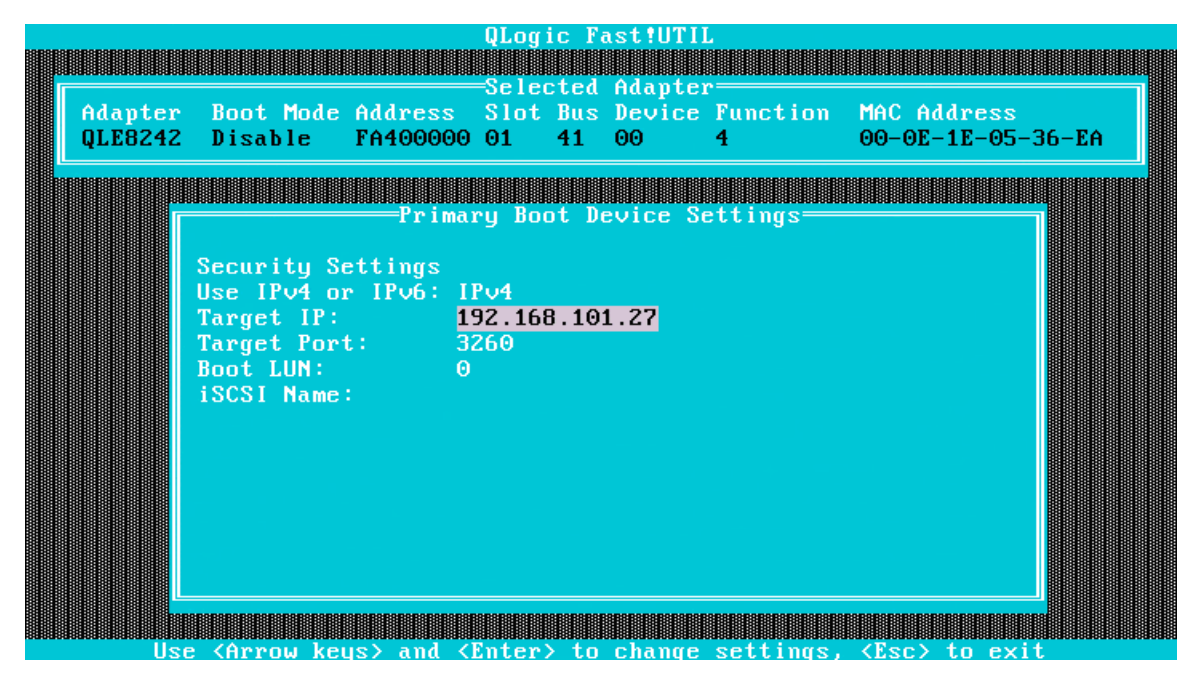

Figure 2-9. Providing Target IP Address for Primary Boot Device

10. Select Alternate Boot Device Settings, as shown in Figure 2-10.

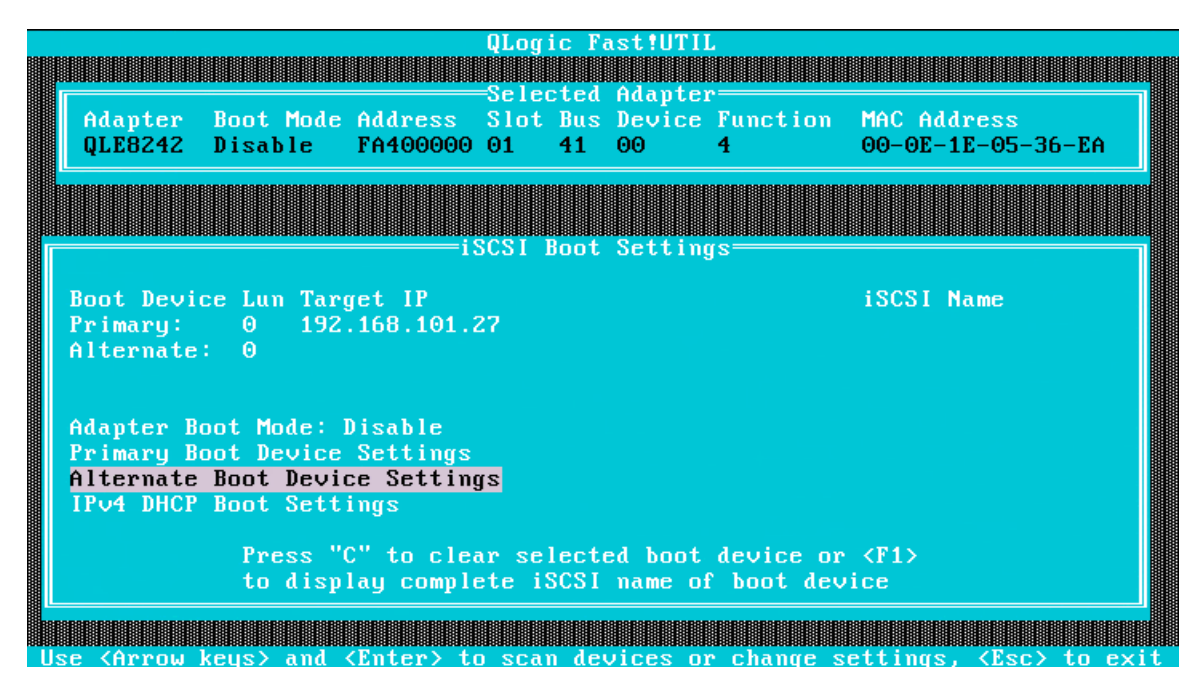

Figure 2-10. Selecting Alternate Boot Device Settings

11. Provide the target IP address, as shown in Figure 2-11.

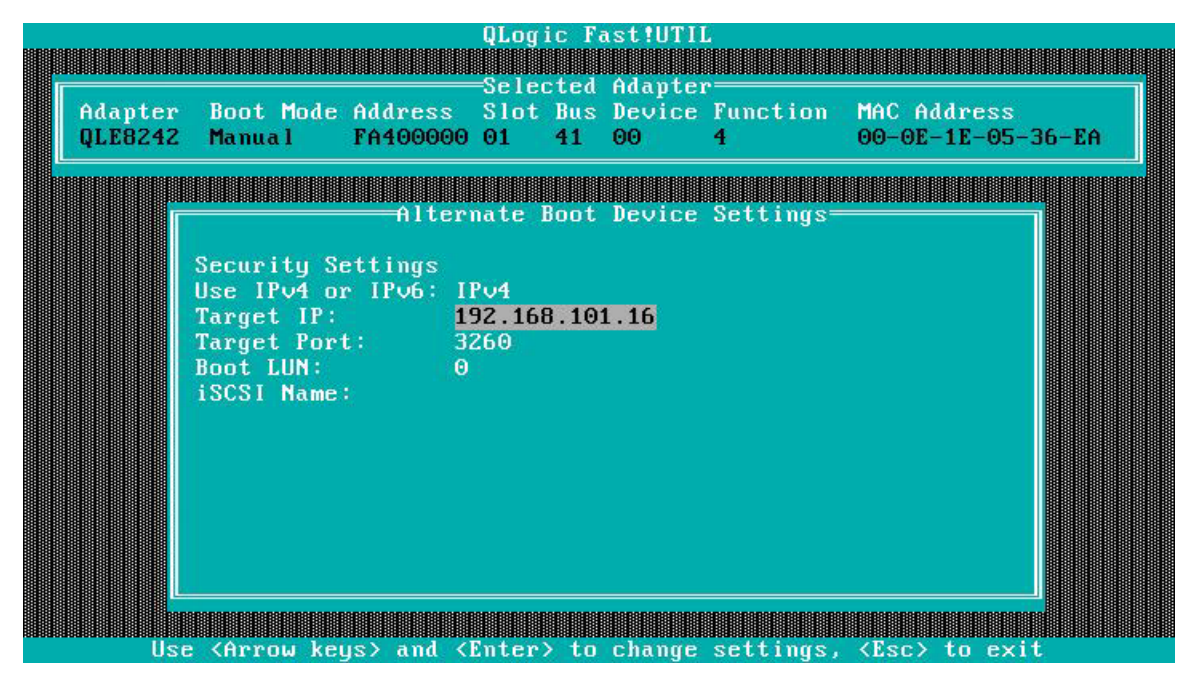

Figure 2-11. Providing Target IP Address for Alternate Boot Device

12. Press ESC until the menu in Figure 2-12 appears. Select **Reinit Adapter** to save all IP settings.

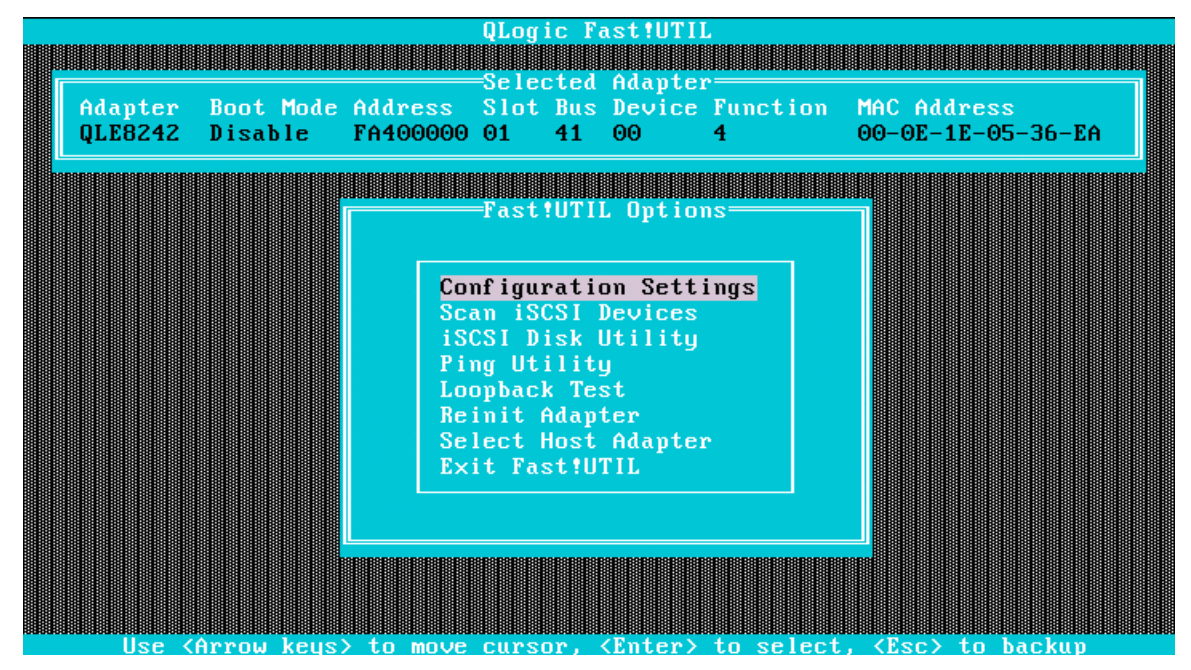

Figure 2-12. Fast!UTIL Options

13. In iSCSI Boot Settings, select **Primary** (LUN), as shown in Figure 2-13.

| Q                                                                                                    | Logic Fa           | st!UTII           | 2                       |                                                    |            |
|----------------------------------------------------------------------------------------------------|--------------------|-------------------|-------------------------|----------------------------------------------------|------------|
|                                                                                                    |                    |                   |                         |                                                    |            |
| Adapter Boot Mode Address S<br>QLE8242 Manual FA400000 0:                                                              | lot Bus<br>1 41    | Device<br>00      | Function<br>4           | MAC Address<br>00-0E-1E-05-                        | -36-EA     |
|                                                                                                    | SI Root            | Setting           | 21                      |                                                    |            |
| Boot Device Lun Target IP<br>Primary: 0<br>Alternate: 0                                                                | 01 0000            | 0000000           | 12                      | iSCSI Name                                         |            |
| Adapter Boot Mode: Manual<br>Primary Boot Device Settings<br>Alternate Boot Device Settings<br>IPv4 DHCP Boot Settings |                    |                   |                         |                                                    |            |
| Press "C" to clear<br>to display complete                                                                              | selecte<br>e iSCSI | d boot<br>name of | device or<br>8 boot dev | <f1><br/>ice</f1>                                  |            |
| Use <arrow keys=""> and <enter> to :</enter></arrow>                                                                   | scan dev           | vices or          | r change s              | ettings, <esc< td=""><td>c&gt; to exit</td></esc<> | c> to exit |

Figure 2-13. Selecting the Primary LUN

|                                                                                                    |     | ULo<br>Select     | igic fast!UTIL<br>iSCSI Device                        |  |  |  |
|----------------------------------------------------------------------------------------------------|-----|-------------------|-------------------------------------------------------|--|--|--|
|                                                                                                    | I D | Vendor Product    | Rev iSCSI Name                                        |  |  |  |
|                                                                                                    | Θ   | No device present |                                                       |  |  |  |
|                                                                                                    | 1   | No device present |                                                       |  |  |  |
|                                                                                                    | 2   | EQLOGIC 100E-00   | 5.0 iqn.2001-05.com.equallogic:0-8a                   |  |  |  |
|                                                                                                    | 3   | EQLOGIC 100E-00   | 5.0 iqn.2001-05.com.equallogic:0-8a                   |  |  |  |
|                                                                                                    | 4   | EQLOGIC 100E-00   | 5.0 iqn.2001-05.com.equallogic:0-8a                   |  |  |  |
|                                                                                                    | 5   | EQLOGIC 100E-00   | 5.0 iqn.2001-05.com.equallogic:0-8a                   |  |  |  |
|                                                                                                    | 6   | EQLOGIC 100E-00   | 5.0 iqn.2001-05.com.equallogic:0-8a                   |  |  |  |
|                                                                                                    | ?   | EQLOGIC 100E-00   | 5.0 iqn.2001-05.com.equallogic:0-8a                   |  |  |  |
|                                                                                                    | 8   | No device present |                                                       |  |  |  |
|                                                                                                    | 9   | No device present |                                                       |  |  |  |
|                                                                                                    | 10  | No device present |                                                       |  |  |  |
|                                                                                                    | 11  | No device present |                                                       |  |  |  |
|                                                                                                    | 12  | No device present |                                                       |  |  |  |
|                                                                                                    | 13  | No device present |                                                       |  |  |  |
|                                                                                                    | 14  | No device present |                                                       |  |  |  |
|                                                                                                    | 15  | No device present |                                                       |  |  |  |
| Use <pageup pagedown=""> keys to display more devices<br/>Press <f1> to display complete iSCSI name of selected device</f1></pageup> |     |                   |                                                       |  |  |  |
|                                                                                                    | Use | <pre></pre>       | sor, <enter> to select, <esc> to backup</esc></enter> |  |  |  |

14. A list of the port's devices is displayed, as shown in Figure 2-14. Select the device to be used as the boot device and press ENTER.

Figure 2-14. List of Devices on the Port

15. Repeat steps 13–14 to edit the alternate boot device setting, as in Figure 2-15.

| QLogic Fast!UTIL                                                                                                    |                   |                                                                  |        |
|----------------------------------------------------------------------------------------------------|-------------------|------------------------------------------------------------------|--------|
|                                                                                                    |                   |                                                                  |        |
| Adapter Boot Mode Address<br>QLE8242 Disable FA400000                                                                   | Slot Bus Device   | Function MAC Address<br>4 00-0E-1E-05-36-EA                      |        |
|                                                                                                    | Sest Boot Setting |                                                                  |        |
| Boot Device Lun Target IP<br>Primary: 0 192.168.101.2<br>Alternate: 0 192.168.101.1                                     | 27<br>16          | iSCSI Name<br>iqn.2001-05.com.equallo<br>iqn.1992-08.com.netapp: | s<br>g |
| Adapter Boot Mode: Disable<br>Primary Boot Device Settings<br>Alternate Boot Device Settings<br>IPv4 DHCP Boot Settings |                   |                                                                  |        |
| Press "C" to clear selected boot device or <f1><br/>to display complete iSCSI name of boot device</f1>                  |                   |                                                                  |        |
| Use <arrow keys=""> and <enter> to</enter></arrow>                                                                      | o scan devices or | • change settings, <esc> to</esc>                                | exit   |

Figure 2-15. Editing Alternate Boot Device Settings

16. Change the adapter's boot mode to **Manual**, as Figure 2-16 shows.

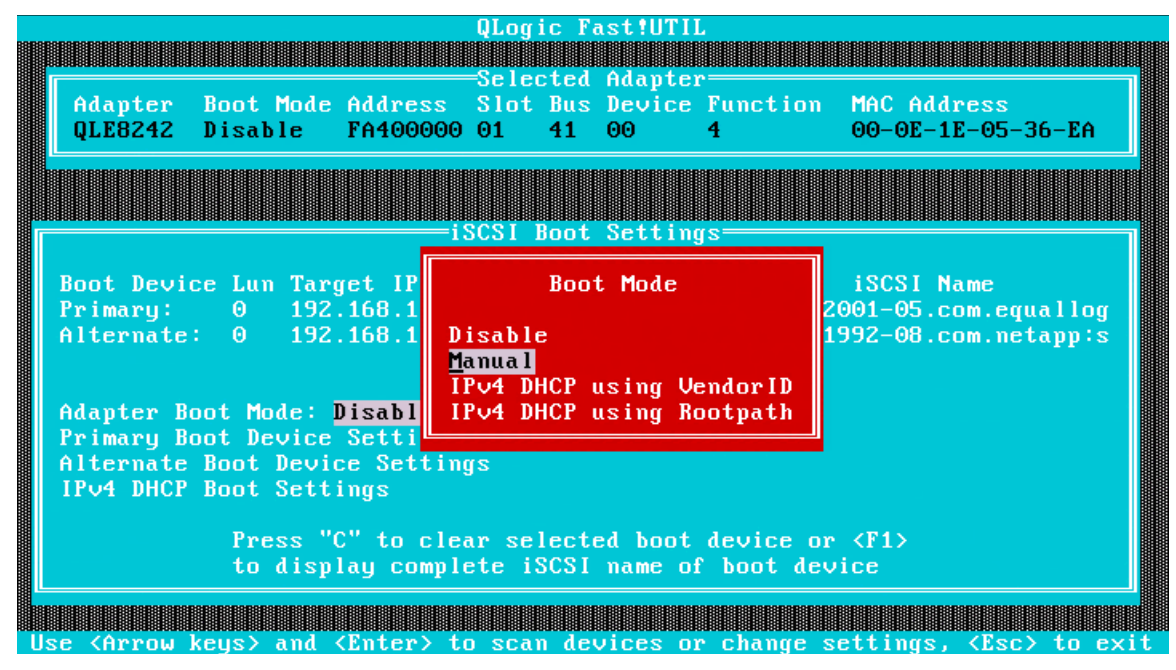

Figure 2-16. Setting the Boot Mode to Manual

- 17. Save the settings for the port.
- 18. Repeat steps 2–14, but select the second port, and configure the boot targets on the port.
- 19. Save the settings and reboot the system with the installation disk.
## **Boot from SAN Installation on SLES 11 SP2**

To configure the adapter for BFS on SLES 11 SP2, follow these steps:

1. Boot from the SLES 11 SP2 DVD, as shown in Figure 2-17.

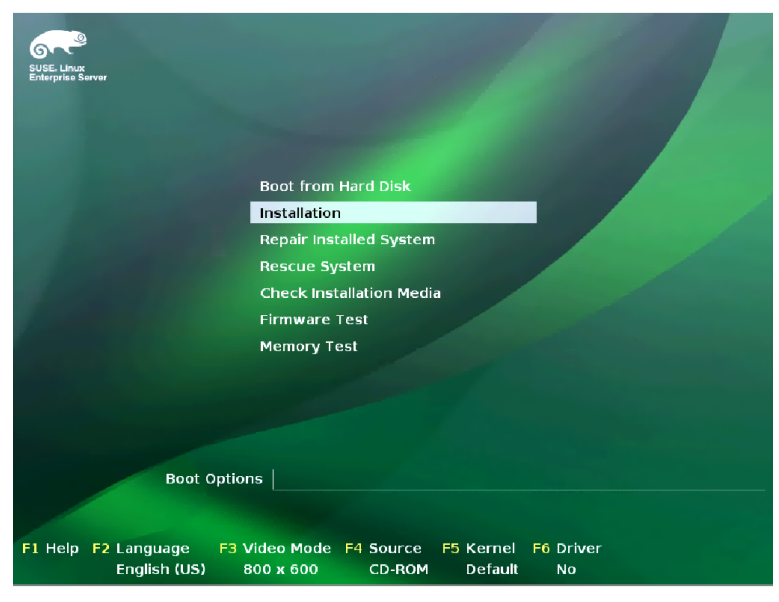

Figure 2-17. Entering the Boot BIOS

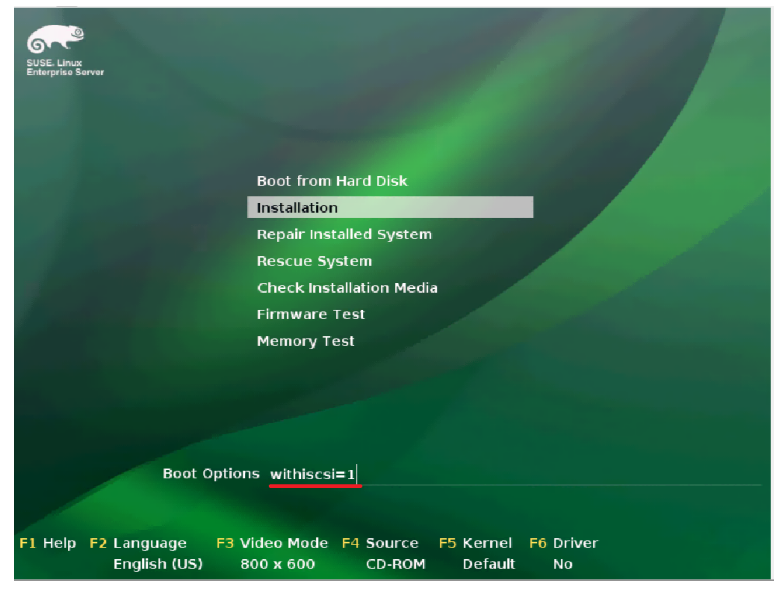

2. Provide the withiscsi=1 boot option, as shown in Figure 2-18.

Figure 2-18. Providing the withiscsi Boot Option

3. The Welcome screen appears, as shown in Figure 2-19. Follow the instructions on this screen to begin the installation.

|                                                                               | Nelcome                                                                                                    |
|-------------------------------------------------------------------------------|----------------------------------------------------------------------------------------------------|
| SUSE. Linux<br>Enterprise<br>Preparation                                      | English (US)                                                                                                    |
| <ul> <li>▶ Welcome</li> <li>• System Analysis</li> <li>• Time Zone</li> </ul> | English (US)                                                                                                    |
| Installation <ul> <li>Server Scenario</li> </ul>                              | License Agreement                                                                                                    |
| <ul> <li>Installation Summary</li> <li>Perform Installation</li> </ul>        | Novell(r) End User License Agreement for Beta Software                                                                                                    |
| Configuration  • Check Installation                                           | DOWNLOADING OF OTHERWISE LISING THE SOFTWARE, NO LORGE TO THE TERMS<br>OF THIS BETA APREENTATI AND ANY SUPPLEMITIAL INVELLICENSE ARREMENT<br>INCLUDED WITH THE SOFTWARE. IF YOU DO NOT ARREE HITH THESE TERMS,<br>DO NOT DOWNLOAD, DISTALL OR USE THE SOFTWARE THE SOFTWARE THAT YOUT                                                                       |
| Network     Customer Center                                                   | DE SOLD, TRANSFERRED, OR FURTHER DISTRIBUTED WITHOUT PRIOR WRITTEN<br>AUTHORIZATION FROM NOVELL.<br>This World Tod Honey Longer Longer to October (MD-be                                                                                                    |
| Online Update     Service     Clean Up                                        | Approximately the other with any Supplemental Investigation Approximately the other with any Supplemental Investigation Approximate<br>included with the Software constitutions a legal appresent between You<br>fan entity or a person) and Hovelly, Inc. ("Hovell"), the software<br>producting accompanying this Beta Appresent, software updates, media |
| Release Notes     Hardware Configuration                                      | (if any) and accompanying online or printed documentation<br>(collectively the "Software") is protected by the copyright Lees and                                                                                                    |
| and the second                                                                | X [] Agree to the License Terms.] License Jranslations                                                                                                    |
|                                                                               | Help Abogt Junk Hent                                                                                                    |

Figure 2-19. Installation Welcome Screen

4. Complete the installation by following the instructions on all subsequent screens, as shown in Figures 2-20 through 2-27.

| SUSE. Linux<br>Enterprise           | Media Check<br>It is recommended to check all installation media<br>to avoid installation problems. |   |
|-------------------------------------|----------------------------------------------------------------------------------------------------|---|
| Preparation                         | CD or DVD Drive                                                                                     |   |
| ▶ Welcome                           | Raritan Virtual Disc 3 (/dev/sr0) 💌 Start Check Eject                                               |   |
| <ul> <li>System Analysis</li> </ul> | Check ISO File                                                                                      |   |
| Time Zone                           | A                                                                                                   |   |
| Installation                        | Status Information P3                                                                               |   |
| Server Scenario                     |                                                                                                    |   |
| Installation Summary                |                                                                                                    |   |
| Perform Installation                |                                                                                                    |   |
| Configuration                       |                                                                                                    |   |
| Check Installation                  |                                                                                                    |   |
| • Hostname                          |                                                                                                    |   |
| • Network                           |                                                                                                    |   |
| Customer Center                     |                                                                                                    |   |
| Online Update                       |                                                                                                    |   |
| Service                             |                                                                                                    |   |
| Clean Up     Delement listen        |                                                                                                    |   |
| Herease Notes                       | Progress                                                                                            |   |
| Hardware conniguration              |                                                                                                    | 1 |
|                                     | Encel                                                                                               |   |
|                                     | Help Abo <u>r</u> t Back Next                                                                       |   |

Figure 2-20. Media Check

| SUSE. Linux<br>Enterprise<br>Preparation                                                                                                    | Service Cognected Targets jaFT<br>Interface / Portal Address Target Name |                             |
|----------------------------------------------------------------------------------------------------|--------------------------------------------------------------------------|-----------------------------|
| Preparation V Welcome Disk Activation System Analysis Time Zone Installation Server Scenario Server Scenario Server Scenario Configuration Configuration Configuration Hostname Hostname | ela4xxxx.00xc0;dd10;53:0d 192368 103.27:3260 ian 2001.05.com equ         | Magic 0:820906: a72003608:6 |
| Customer Center     Online Update     Service     Clean Up     Release Notes     Mardware Configuration                                                                                  | t<br>Add Edit Log Out<br>Help                                            | çancel OK                   |

Figure 2-21. iSCSI Initiator Overview

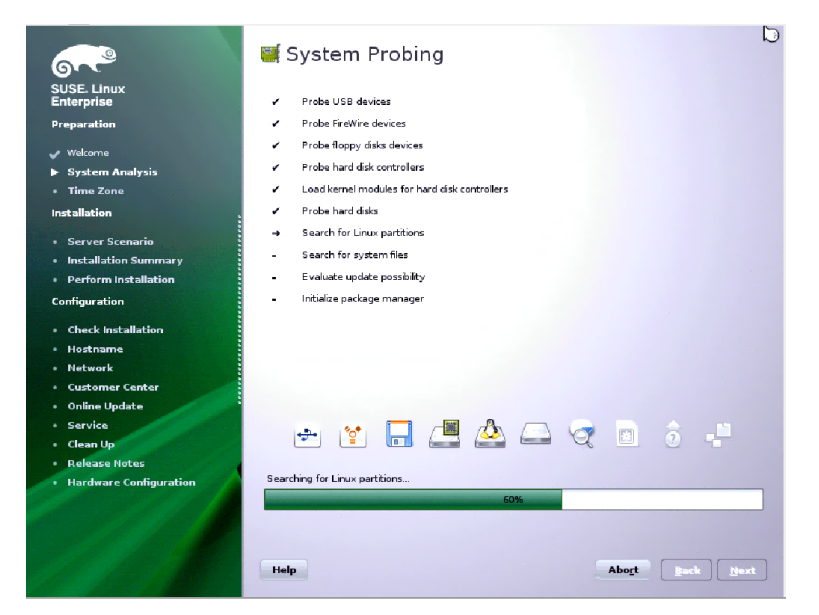

Figure 2-22. Selecting System Probing

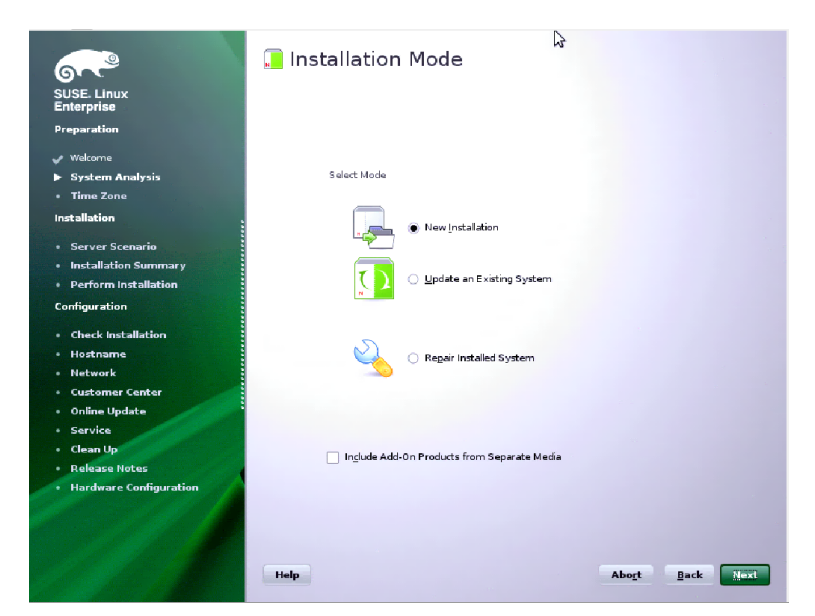

Figure 2-23. Selecting the Installation Mode

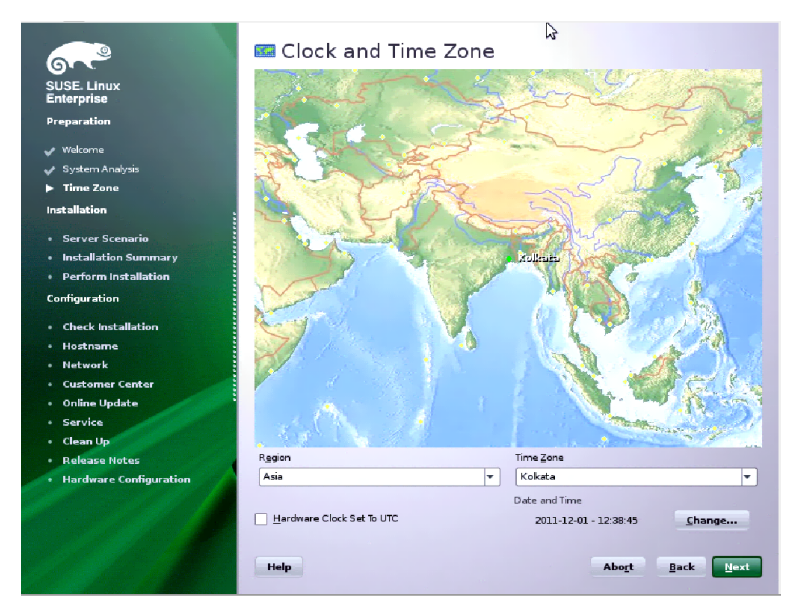

Figure 2-24. Setting the Clock and Time Zone

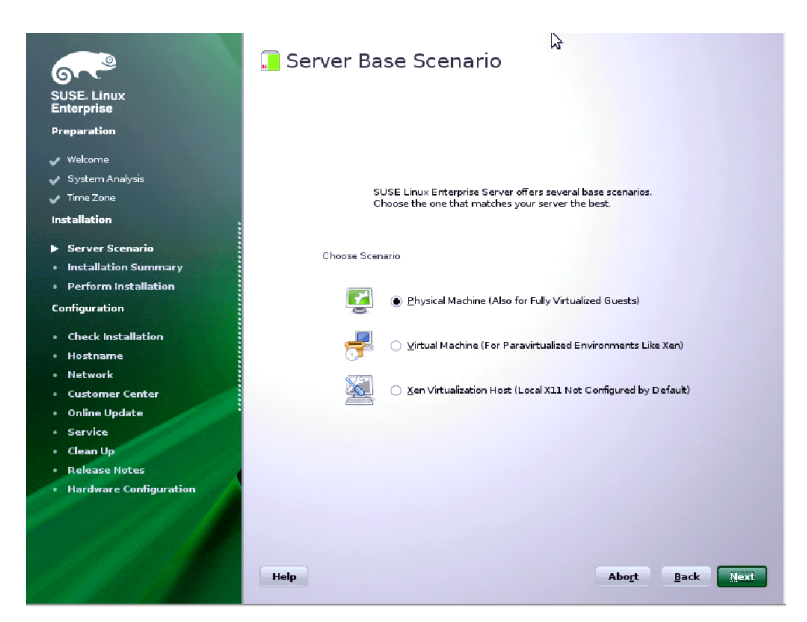

Figure 2-25. Selecting the Server Base Scenario

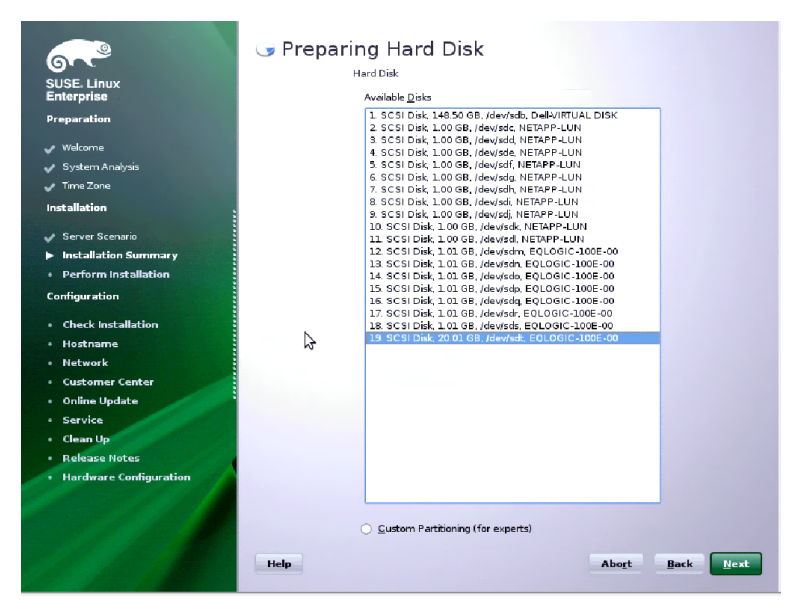

Figure 2-26. Preparing the Hard Disk

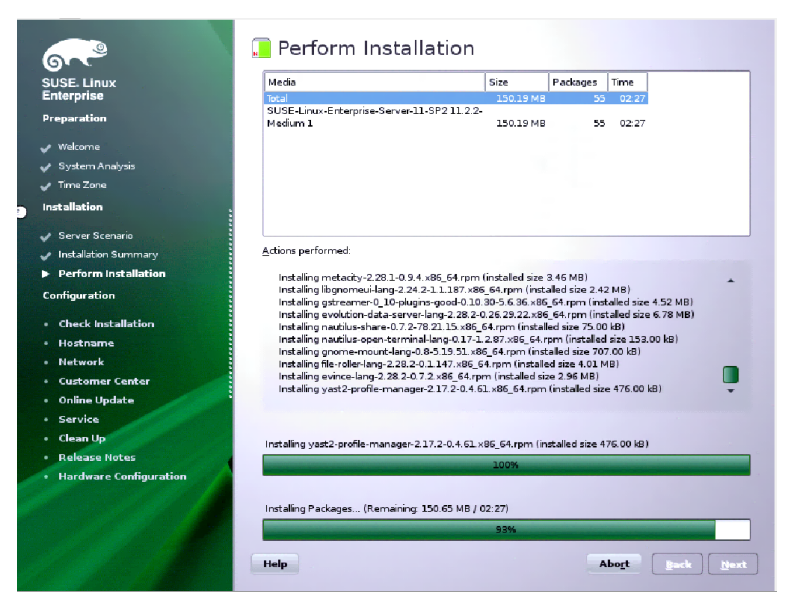

Figure 2-27. Performing the Installation

5. When the installation is completed, reboot the system and boot from the iSCSI adapter.

# **Configuring Boot from SAN on RHEL 6.2**

# Installing RHEL 6.2

To install RHEL 6.2, follow these steps:

1. Boot from the installation media, as shown in Figure 2-28.

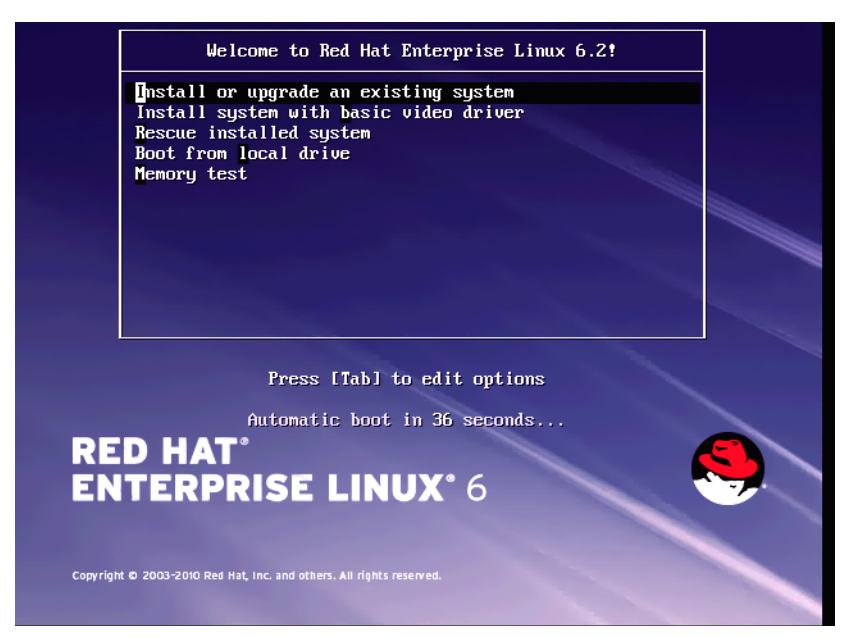

Figure 2-28. Booting From the Installation Media

2. Choose either to test the media disk or skip the test, as Figure 2-29 shows.

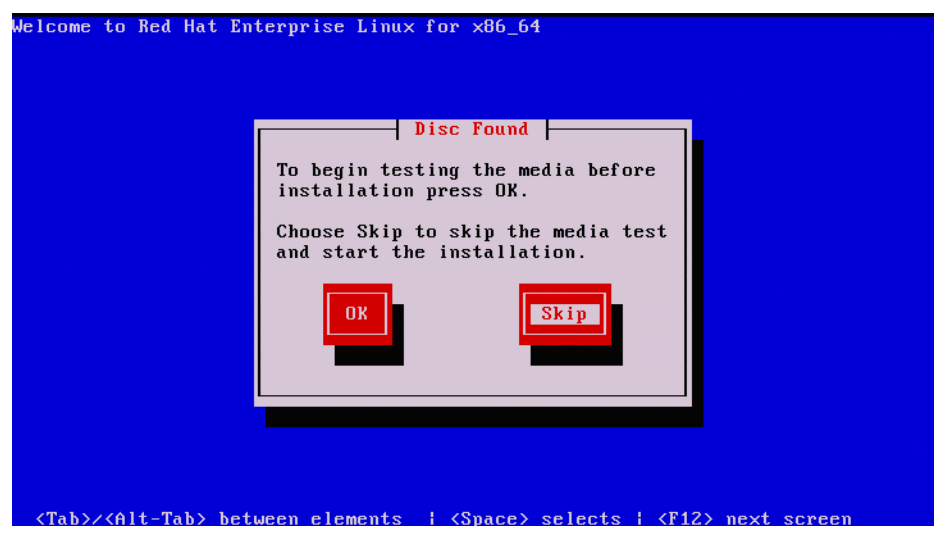

Figure 2-29. Choosing to Test Media Disk or Skip Test

3. Select the network interface through which the installation is to be done, as Figure 2-30 shows.

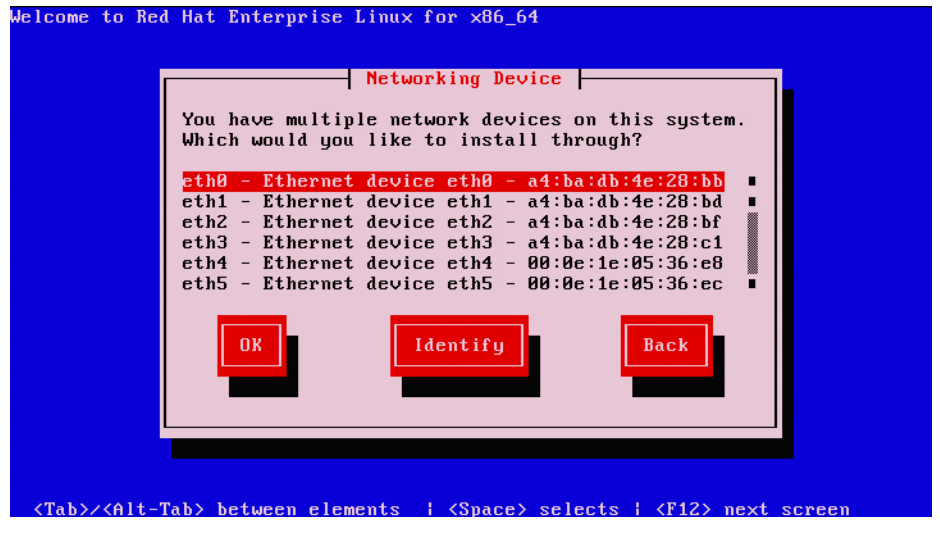

Figure 2-30. Selecting Network Interface for Installation

4. Configure the IP address either statically or using, as Figure 2-31 shows.

| lelcome to Red Hat Enterprise Linux for x86_64                                                                                                    |
|----------------------------------------------------------------------------------------------------|
| Configure TCP/IP<br>[*] Enable IPv4 support<br>(*) Dynamic IP configuration (DHCP)<br>() Manual configuration<br>[*] Enable IPv6 support<br>(*) Automatic neighbor discovery<br>() Dynamic IP configuration (DHCPv6)<br>() Manual configuration<br>OK<br>Back |
| <tab>/<alt-tab> between elements   <space> selects   <f12> next screen</f12></space></alt-tab></tab>                                                                                                    |

Figure 2-31. Configuring the IP Address

5. Once the network interface is configured, the installation starts, as shown in Figure 2-32.

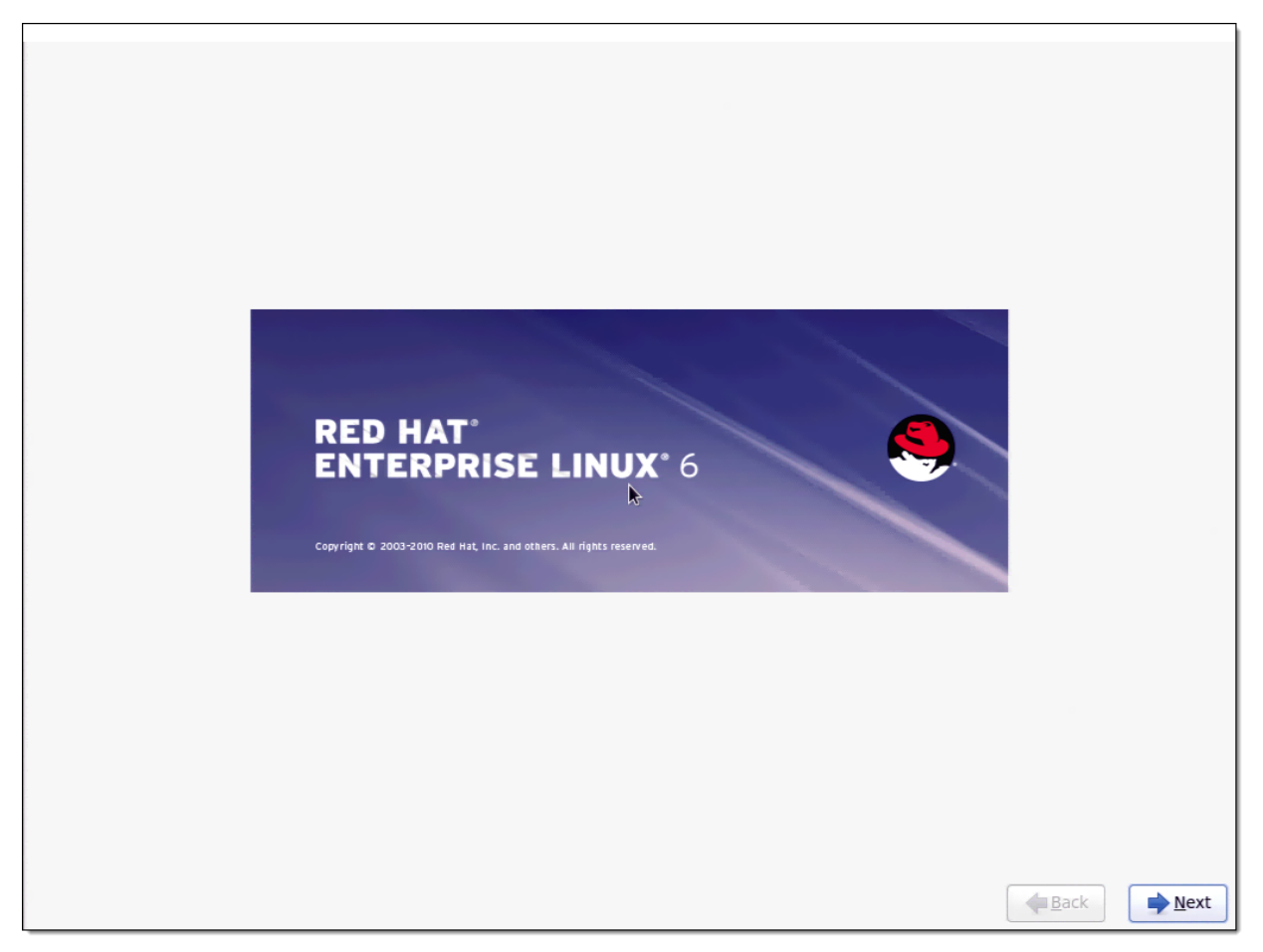

Figure 2-32. Start of RHEL 6.2 Installation

| Whet language would you like to use during the installation process? |      |
|----------------------------------------------------------------------|------|
| Arabic (العربية)                                                     | ^    |
| Assamese (অসমীয়া)                                                   |      |
| Bengali (বাংলা)                                                      |      |
| Bengali(India) (বাংলা (ভারত))                                        |      |
| Bulgarian (Български)                                                |      |
| Catalan (Català)                                                     | =    |
| Chinese(Simplified) (中文(简体))                                         |      |
| Chinese(Traditional) (中文(正體))                                        |      |
| Croatian (Hrvatski)                                                  |      |
| Czech (Čeština)                                                      |      |
| Danish (Dansk)                                                       |      |
| Dutch (Nederlands)                                                   |      |
| English (English)                                                    |      |
| Estonian (eesti keel)                                                |      |
| Finnish (suomi)                                                      |      |
| French (Français)                                                    |      |
| German (Deutsch)                                                     |      |
| Greek (Ελληγικα)                                                     |      |
| Gujarati (3% sidi)                                                   |      |
| Hebrew (עברית)                                                       |      |
| Hindi (हिन्दी)                                                       |      |
| Hungarian (Magyar)                                                   |      |
| Icelandic (Icelandic)                                                |      |
| lloko (lloko)                                                        |      |
| Indonesian (Indonesia)                                               | ~    |
|                                                                      |      |
| ▲ Back → M                                                           | lext |

#### 6. Select the language to use during the installation, as shown in Figure 2-33.

Figure 2-33. Selecting the Language for the Installation

| Select the appropriate keyboard for the system. |                                      |
|-------------------------------------------------|--------------------------------------|
| Italian                                         | A                                    |
| Italian (IBM)                                   |                                      |
| Italian (it2)                                   |                                      |
| Japanese                                        |                                      |
| Korean                                          |                                      |
| Latin American                                  |                                      |
| Macedonian                                      |                                      |
| Norwegian                                       |                                      |
| Polish                                          |                                      |
| Portuguese                                      |                                      |
| Romanian                                        |                                      |
| Russian                                         |                                      |
| Serbian                                         |                                      |
| Serbian (latin)                                 |                                      |
| Slovak (qwerty)                                 |                                      |
| Slovenian                                       |                                      |
| Spanish                                         |                                      |
| Swedish                                         |                                      |
| Swiss French                                    |                                      |
| Swiss French (latin1)                           | =                                    |
| Swiss German                                    |                                      |
| Swiss German (latin1)                           |                                      |
| Turkish                                         |                                      |
| U.S. English                                    |                                      |
| U.S. International                              |                                      |
| Ukrainian                                       |                                      |
| United Kingdom                                  | v                                    |
|                                                 | <b>◆</b> <u>B</u> ack ◆ <u>N</u> ext |

7. Select the type of keyboard that is connected to your system, as shown in Figure 2-34.

Figure 2-34. Selecting the Keyboard

8. Select one the two options shown in Figure 2-35: Basic Storage Devices or Specialized Storage Devices. You may select either option since the LUN has been added in the adapter's BIOS.

| What type of devices will your installation involve?                                                                                                    |                      |
|----------------------------------------------------------------------------------------------------|----------------------|
| Basic Storage Devices<br>O Installs or upgrades to typical types of storage devices. If you're not sure which option is right for you,<br>this is probably it.                                                                        |                      |
| Specialized Storage Devices<br>Installs or upgrades to enterprise devices such as Storage Area Networks (SANs). This option will allow<br>you to add FCoE / ISCSI / zFCP disks and to filter out devices the installer should ignore. |                      |
|                                                                                                    |                      |
|                                                                                                    |                      |
|                                                                                                    |                      |
|                                                                                                    |                      |
|                                                                                                    |                      |
|                                                                                                    |                      |
|                                                                                                    |                      |
|                                                                                                    |                      |
|                                                                                                    |                      |
|                                                                                                    | ▲ <u>B</u> ack ▶Next |

Figure 2-35. Selecting Storage Device Type

9. Select the disk that was added in the adapter's BIOS and verify that it has two paths to it, as shown in Figure 2-36.

| you'd like to auto              | omatically mount                                                | to your system, to your system, to your system, to have a second state of the system of the system o | oelow:                             | vices Search                           |                   |                   |         |               |                |
|---------------------------------|-----------------------------------------------------------------|----------------------------------------------------------------------------------------------------|------------------------------------|----------------------------------------|-------------------|-------------------|---------|---------------|----------------|
| Filter By:                      |                                                                 | Show Only                                                                                                    | Devices Using:                     |                                        |                   |                   |         |               | ~              |
| <ul> <li>Identifier</li> </ul>  |                                                                 |                                                                                                    |                                    | Capacity (MB)                          | Vendor            | Inter             | connect | Paths         | Ŵ              |
| ✓ 3:60:90:a                     | a0:88:a0:03:7c:89                                               | :ba:e0:44:51:85:1                                                                                                    | 10:d2:fe                           | 10245                                  | EQLOG             | IC SCSI           |         | sdb<br>sdc    |                |
|                                 |                                                                 |                                                                                                    |                                    |                                        |                   |                   |         |               |                |
|                                 |                                                                 |                                                                                                    |                                    |                                        |                   |                   |         |               |                |
|                                 |                                                                 |                                                                                                    |                                    |                                        |                   |                   |         |               |                |
|                                 |                                                                 |                                                                                                    |                                    |                                        |                   |                   |         |               |                |
|                                 |                                                                 |                                                                                                    |                                    |                                        |                   |                   |         |               |                |
|                                 |                                                                 |                                                                                                    |                                    |                                        |                   |                   |         |               |                |
|                                 |                                                                 |                                                                                                    |                                    |                                        |                   |                   |         |               |                |
|                                 |                                                                 |                                                                                                    |                                    |                                        |                   |                   |         |               |                |
|                                 |                                                                 |                                                                                                    |                                    |                                        |                   |                   |         |               |                |
|                                 |                                                                 |                                                                                                    |                                    |                                        |                   |                   |         |               |                |
|                                 |                                                                 |                                                                                                    |                                    |                                        |                   |                   |         |               |                |
|                                 |                                                                 |                                                                                                    |                                    |                                        |                   |                   |         |               |                |
|                                 |                                                                 |                                                                                                    |                                    |                                        |                   |                   |         |               |                |
|                                 |                                                                 |                                                                                                    |                                    |                                        |                   | <u>D</u> evice Op | ptions  | + Add Advance | d Target       |
| device(s) (10                   | 0245 MB) select                                                 | ed out of 1 devic                                                                                                    | e(s) (10245 MB                     | ) total.                               |                   |                   |         |               |                |
| installation p<br>select here b | g a drive on this s<br>rocess. Also, note<br>y modifying your / | creen does not ne<br>e that post-installa<br>/etc/fstab file.                                                                                                    | ecessarily mear<br>ation you may r | n it will be wiped<br>mount drives you | by the<br>did not |                   |         |               |                |
|                                 |                                                                 |                                                                                                    |                                    |                                        |                   |                   |         | <b>♦</b> Back | ▶ <u>N</u> ext |

Figure 2-36. Verifying Paths to the Disk

10. Enter the host name, as shown in Figure 2-37.

| · · · · · · · · · · · · · · · · · · ·                                         |               |
|-------------------------------------------------------------------------------|---------------|
| Please name this computer. The hostname identifies the computer on a network. |               |
| Hostname: Phoenix                                                             |               |
|                                                                               |               |
|                                                                               |               |
|                                                                               |               |
|                                                                               |               |
|                                                                               |               |
|                                                                               |               |
|                                                                               |               |
|                                                                               |               |
|                                                                               |               |
| Configure Network                                                             |               |
|                                                                               | ▲ Back ▶ Next |

Figure 2-37. Specifying the Host Name

| Please select the nearest city in your time zone: |                       |      |
|---------------------------------------------------|-----------------------|------|
| ☑ System clock uses UTC                           | <b>↓</b> <u>B</u> ack | Next |

11. Select the time zone, as shown in Figure 2-38.

Figure 2-38. Selecting the Time Zone

12. Enter the root credentials that you want to set for the system, as shown in Figure 2-39.

| The root<br>the syste<br>user. | account is used for administering<br>em. Enter a password for the root |      |
|--------------------------------|------------------------------------------------------------------------|------|
| Root <u>P</u> assword:         | •••••                                                                  |      |
| <u>C</u> onfirm:               | •••••                                                                  |      |
|                                |                                                                        |      |
|                                |                                                                        |      |
|                                |                                                                        |      |
|                                |                                                                        |      |
|                                |                                                                        |      |
|                                |                                                                        |      |
|                                |                                                                        |      |
|                                |                                                                        |      |
|                                |                                                                        |      |
|                                |                                                                        |      |
|                                |                                                                        |      |
|                                |                                                                        |      |
|                                |                                                                        |      |
|                                |                                                                        |      |
|                                |                                                                        |      |
|                                |                                                                        |      |
|                                |                                                                        |      |
|                                |                                                                        |      |
|                                |                                                                        | Back |

Figure 2-39. Entering the Root Credentials

13. Select the type of partition layout you want, as shown in Figure 2-40.

| Which type        | e of installation would you like?                                                                                                    |
|-------------------|----------------------------------------------------------------------------------------------------|
| 0                 | Use All Space<br>Removes all partitions on the selected device(s). This includes partitions created by other operating<br>systems.                                                                                       |
|                   | Tip: This option will remove data from the selected device(s). Make sure you have backups.                                                                                                    |
| © [05]            | Replace Existing Linux System(s)<br>Removes only Linux partitions (created from a previous Linux installation). This does not remove other<br>partitions you may have on your storage device(s) (such as VFAT or FAT32). |
|                   | Tip: This option will remove data from the selected device(s). Make sure you have backups.                                                                                                    |
|                   | Shrink Current System<br>Shrinks existing partitions to create free space for the default layout.                                                                                                    |
| 0                 | Use Free Space<br>Retains your current data and partitions and uses only the unpartitioned space on the selected device<br>(s), assuming you have enough free space available.                                           |
| ° ?               | Create Custom Layout<br>Manually create your own custom layout on the selected device(s) using our partitioning tool.                                                                                                    |
|                   |                                                                                                    |
|                   |                                                                                                    |
|                   |                                                                                                    |
|                   |                                                                                                    |
|                   |                                                                                                    |
|                   |                                                                                                    |
|                   |                                                                                                    |
|                   |                                                                                                    |
|                   | t system                                                                                                    |
| □ Re <u>v</u> iew | and modify partitioning layout                                                                                                    |
|                   |                                                                                                    |
|                   | <b>▲</b> <u>B</u> ack                                                                                                    |

Figure 2-40. Selecting the Partition Layout Type

#### 14. Select the type of installation, as shown in Figure 2-41.

| <ul> <li>Basic Server</li> </ul>                                                                                                    |                                               |  |
|----------------------------------------------------------------------------------------------------|-----------------------------------------------|--|
| <ul> <li>Database Server</li> </ul>                                                                                                    |                                               |  |
| <ul> <li>Web Server</li> </ul>                                                                                                    |                                               |  |
| O Enterprise Identity Server Base                                                                                                    |                                               |  |
| <ul> <li>Virtualization Host</li> </ul>                                                                                                    |                                               |  |
| O Desktop                                                                                                    |                                               |  |
| <ul> <li>Software Development Workstation</li> </ul>                                                                                                    |                                               |  |
| Minimal                                                                                                    |                                               |  |
|                                                                                                    | ~                                             |  |
| Please select any additional repositories t<br>High Availability<br>Load Balancer                                                                                                    | at you want to use for software installation. |  |
| Please select any additional repositories t<br>High Availability<br>Load Balancer<br>Red Hat Enterprise Linux                                                                                                    | at you want to use for software installation. |  |
| Please select any additional repositories t<br>High Availability<br>Load Balancer<br>Red Hat Enterprise Linux                                                                                                    | at you want to use for software installation. |  |
| Please select any additional repositories t<br>☐ High Availability<br>☐ Load Balancer<br>☑ Red Hat Enterprise Linux<br>☐ Decident Change<br>☐ Add additional software repositories                                                                           | at you want to use for software installation. |  |
| Please select any additional repositories t<br>☐ High Availability<br>☐ Load Balancer<br>☑ Red Hat Enterprise Linux<br>☐ Pacificat Charac<br>☐ Add additional software repositories<br>fou can further customize the software sel<br>management application. | at you want to use for software installation. |  |

Figure 2-41. Selecting the Installation Type

15. The installer creates the partitions on the disk and begins to copy files to it, as shown in Figure 2-42.

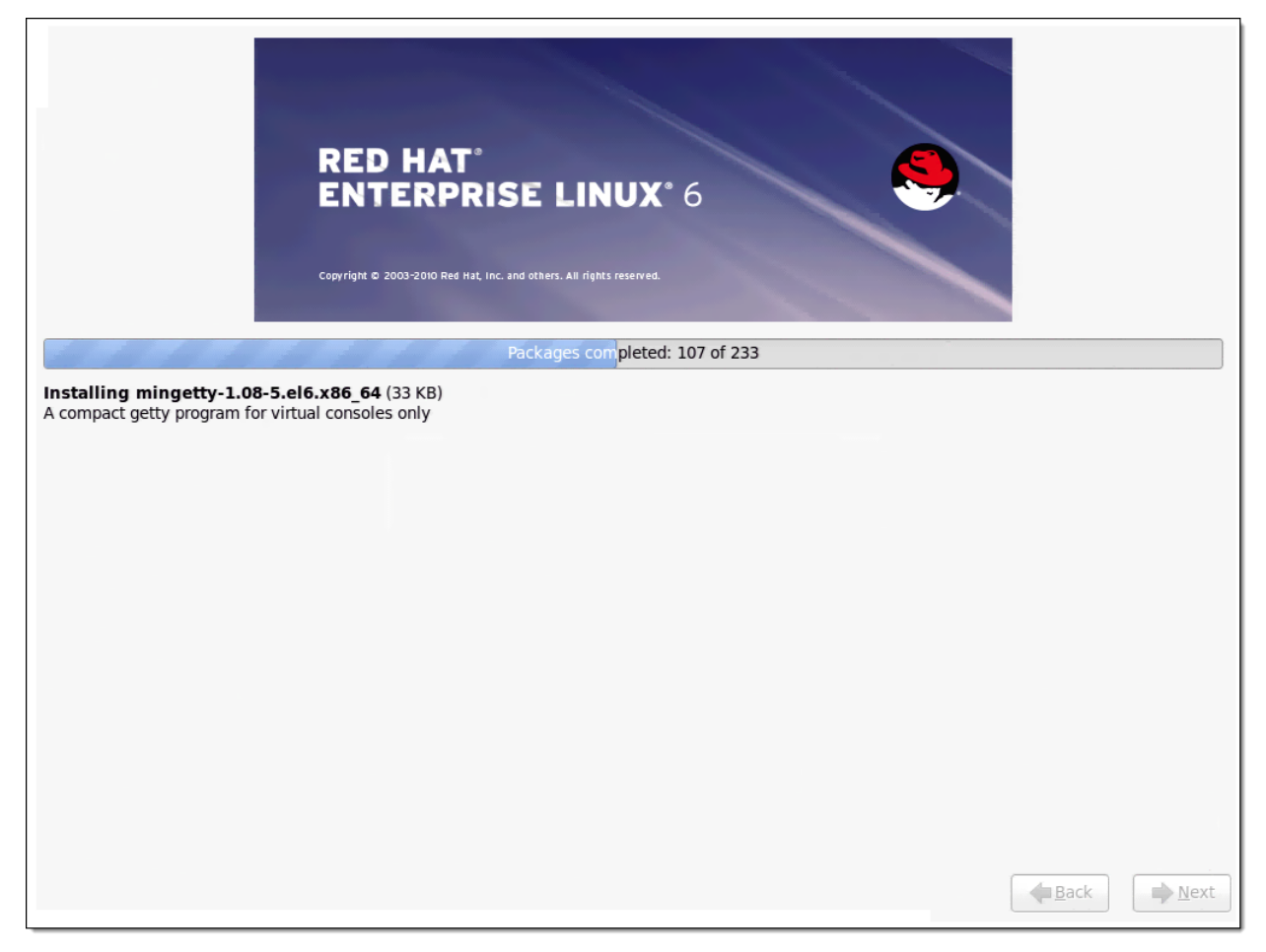

Figure 2-42. Installation in Progress

16. Once the files have been copied, the installer will prompt you to reboot the machine, as shown in Figure 2-42.

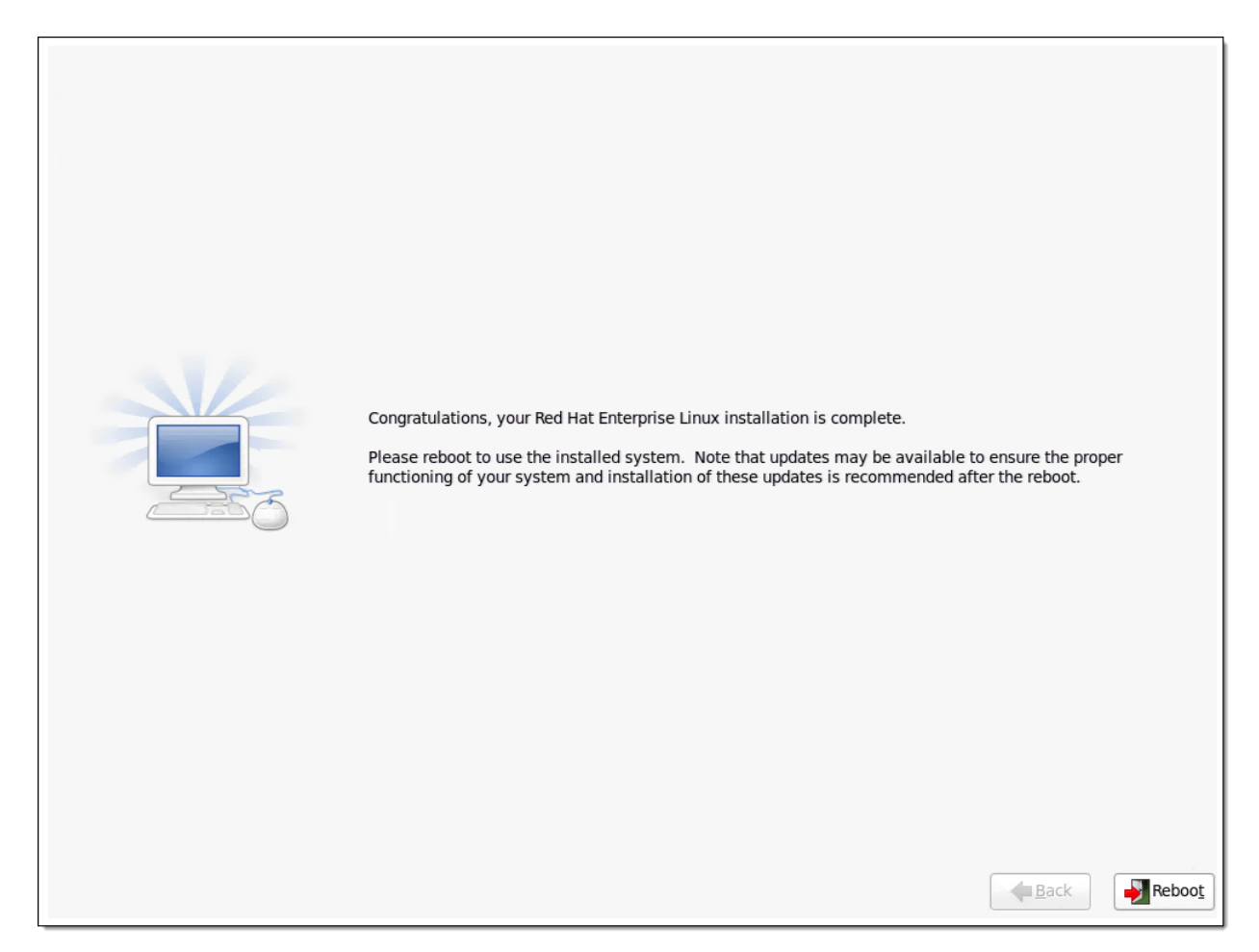

Figure 2-43. Installation Completed

# ql4xdisablesysfsboot Settings and Adapter Boot Mode

This section demonstrates the effect of the <code>ql4xdisablesysfsboot</code> parameter under different adapter boot modes.

#### NOTE

For target discovery and login to work, the adapter's IP address must be configured using either BIOS settings or *iscsiadm*. The following examples show the *iscsiadm* commands to use to set the IP address.

```
# iscsiadm -m iface -I qla4xxx.00:c0:dd:07:59:f2.ipv4.0 -n
iface.ipaddress -v 10.0.10.183 -o update
# iscsiadm -m iface -I qla4xxx.00:c0:dd:07:59:f2.ipv4.0 -n
iface.subnet_mask -v 255.255.0.0 -o update
# iscsiadm -m iface -I qla4xxx.00:c0:dd:07:59:f2.ipv4.0 -n
iface.gateway -v 10.0.0.1 -o update
# iscsiadm -m iface -I qla4xxx.00:c0:dd:07:59:f2.ipv4.0 -o apply
```

Use the following sysfs path to check if the IP address has been applied:

/sys/class/iscsi\_host/host<Number>/ipaddress

Table 2-2 shows the various configurations one can have, as well as the iscisadm commands or yast tool to use to check iSCSI sessions.

| No. | Configu-<br>ration   | Target<br>info                                                        | ql4xdisable<br>sysfsboot | Adapter<br>Boot<br>Mode | iscsiadm command                           | Remarks                                                                                                    |
|-----|----------------------|-----------------------------------------------------------------------|--------------------------|-------------------------|--------------------------------------------|----------------------------------------------------------------------------------------------------|
| 1   | Non-Boot<br>from SAN | Target info<br>is in the<br>firmware<br>(set up<br>using the<br>BIOS) | 1 or 0                   | Disable                 | To check sessions<br># iscsiadm -m session | Since the target info is<br>in the firmware, keep<br>ql4xdisablesysfs-<br>boot set to 1. The<br>driver does the login to<br>the target. |

Table 2-2. Configurations and Tools for Checking iSCSI Sessions

| No. | Configu-<br>ration                | Target<br>info                                             | ql4xdisable<br>sysfsboot | Adapter<br>Boot<br>Mode | iscsiadm command                                                                                                    | Remarks                                                                                                    |
|-----|-----------------------------------|------------------------------------------------------------|--------------------------|-------------------------|----------------------------------------------------------------------------------------------------|----------------------------------------------------------------------------------------------------|
| 2   | Non-Boot<br>from SAN <sup>a</sup> | No target<br>info is in<br>the firm-<br>ware               | 1 or 0                   | Disable                 | Use iscsiadm for discov-<br>ery and login to targets. The<br>correct qla4xxx iface<br>must be used.<br>Discovery:<br># iscsiadm -m<br>discovery -t st -p<br><target ip=""> -I<br/><qla4xxx iface=""><br/>Login:<br/>#iscsiadm -m node -1<br/>To check the sessions:<br/># iscsiadm -m session</qla4xxx></target> | Since there are no<br>entries in Flash or firm-<br>ware, target manage-<br>ment is done by<br>iscsiadm and isc-<br>sid. The driver is just<br>pass-through.                                 |
| 3   | Boot from<br>SAN                  | Boot tar-<br>get info is<br>in the firm-<br>ware/<br>Flash | 1                        | Manual                  | To check sessions:<br>#iscsiadm -m session                                                                                                    | Since ql4xdisable-<br>sysfsboot = 1, the<br>qla4xxx driver does<br>the login to the target. <sup>b</sup>                                                                                    |
| 4   | Boot from<br>SAN                  | Boot tar-<br>get info is<br>in the firm-<br>ware/<br>Flash | 0                        | Manual                  | To check boot target info:<br>#iscsiadm -m fw<br>To check sessions:<br># iscsiadm -m session<br>If login is not done automati-<br>cally use:<br># iscsiadm -m fw -1                                                                                                    | Since ql4xdisable-<br>sysfsboot = 0, the<br>driver will not log in to<br>boot targets. The iscsi<br>initiator tools (such as<br>iscsistart in<br>RHEL) do the login to<br>the boot targets. |

Table 2-2. Configurations and Tools for Checking iSCSI Sessions (Continued)

<sup>a</sup> In this configuration you can use the iscsi-client from yast to add targets and login to the targets.

<sup>b</sup> This configuration is basically compatible with older qla4xxx infrastructure in SLES 11 SP1.

#### NOTE

In all these configurations you can use the iscsiadm command to do additional discovery and login. The only exception is boot targets for Boot from SAN. For Boot from SAN, target information must be in the firmware or Flash, having been added using the CTRL+Q option of BIOS.

# **3** Open-iSCSI User's Guide

This section provides a User's Guide for Open-iSCSI. It includes the following topics:

- "Open-iSCSI Supported Features" on page 3-2
- "Managing QLogic iSCSI Adapters Using iscsiadm" on page 3-4
- "Features Not Supported" on page 3-17
- "Migrating to Open-iSCSI Driver" on page 3-17
- "Linux Open-iSCSI README" on page 3-18

# **Open-iSCSI Supported Features**

Open-iSCSI support has been added to the QLogic iSCSI driver in Red Hat Enterprise Linux 6.2 and SUSE Linux Enterprise Server 11 Service Pack 2. Open-iSCSI infrastructure supports discovery, login to and logout from iSCSI targets, and modification and display of iSCSI configuration parameters. The QLogic iSCSI driver provides persistence through Flash and Open-iSCSI nodes and sendtargets databases.

# Discovery, Login, and Logout

Prior to RHEL 6.2 and SLES 11 SP2, discovery and login to iSCSI targets was hardware offloaded and managed by the QLogic iSCSI adapter firmware. In RHEL 6.2 and SLES 11 SP2, the Open-iSCSI infrastructure allows the system administrator to manage QLogic iSCSI target discovery and login through the QLogic adapter. This provides the system administrator with a uniform and standard way to manage different vendor interfaces.

# **Boot Target Login**

#### Default Behavior on RHEL 6.2

Open-iSCSI is enabled by default on RHEL 6.2 and login to boot targets is triggered by *iscsistart* through sysfs. The default behavior can be changed by setting <code>ql4xdisablesysfsboot</code> to 1, this disables exporting boot targets in Flash to sysfs and login to boot targets is done by the driver.

- 1. With ql4xdisablesysfsboot=0, list boot targets if present.
  - # iscsiadm -m fw
- 2. Disable sysfs boot.

```
# echo "options qla4xxx ql4xdisablesysfsboot=1" >>
/etc/modprobe.d/qla4xxx.conf
```

- 3. Reload the gla4xxx driver.
  - # rmmod qla4xxx
  - # modprobe qla4xxx

#### 4. Update ramdisk.

Reboot the system, if the system is booted using the iSCSI boot target.

#### NOTE

Refer to the following Red Hat Technical Note about issues and workarounds when upgrading from RHEL 6.1 to RHEL 6.2:

http://docs.redhat.com/docs/en-US/Red\_Hat\_Enterprise\_Linux/6/html/6.2\_T echnical\_Notes/kernel\_issues.html

#### **Default Behavior on SLES 11 SP2**

Open-iSCSI is enabled by default on SLES 11 SP2 and login to boot targets is triggered by iscsiadm during installation.

#### NOTE

- The additional command line kernel parameter withiscsi=1 must be passed before beginning the OS installation. If not, the iSCSI disks will not be detected.
- The modules qla3xxx and qlcnic should be loaded respectively for the 1G and 10G QLogic iSCSI initiator entries to appear in the iscsi-client through YaST.

The default behavior can be changed by setting the driver parameter ql4xdisablesysfsboot to 1, in which case the boot targets in Flash are not exported to sysfs, and the driver logs in to the boot targets. The kernel parameter withiscsi=1 is not used when ql4xdisablesysfsboot is set to 1.

#### NOTE

Refer to the following Release Notes for SLES 11 SP2 for the kernel parameter withiscsi=1:

http://www.novell.com/linux/releasenotes/i386/SUSE-SLES/11-SP2/

### Persistence through Flash and Open-iSCSI Database

Prior to RHEL 6.2 and SLES 11 SP2, targets were made persistent by saving the entries in Flash. In RHEL 6.2 and SLES 11 SP2, targets managed by Open-iSCSI are made persistent by saving them in the user space node and sendtarget persistent database.

For targets in Flash, auto-login is triggered by the QLogic iSCSI driver and firmware. For targets saved in the Open-iSCSI persistent database, the iSCSI daemon iscsid can be configured to automatically start discovery and login through the sendtarget and node persistent databases.

# Managing QLogic iSCSI Adapters Using iscsiadm

# **iSCSI** Configuration Files and Persistent Databases

The Open-iSCSI daemon iscsid can be configured to use the default node configuration and persistent database to automatically start discovery on startup. Table 3-1 lists the configuration and persistent database files for SLES 11 SP2 and RHEL6.2.

| File Path and Name                                                                                                 | Description                                                                |  |  |  |
|----------------------------------------------------------------------------------------------------|----------------------------------------------------------------------------|--|--|--|
| Configuration File—SLES 11 SP2 and RHEL 6.2                                                                        |                                                                            |  |  |  |
| /etc/iscsi/iscsid.conf                                                                                             | Read by iscsid and iscsiadm on startup; applied to all newly created nodes |  |  |  |
| Persistent Database Files—SLES 11 SP2                                                                              |                                                                            |  |  |  |
| <pre>/etc/iscsi/nodes/<node_iqn_name>/ <ip_address:port_number></ip_address:port_number></node_iqn_name></pre>     | Contains node-specific configuration                                       |  |  |  |
| /etc/iscsi/nodes                                                                                                   | Persistent node database                                                   |  |  |  |
| /etc/iscsi/sendtargets                                                                                             | Persistent Sendtargets discovery database                                  |  |  |  |
| Persistent Database Files—RHEL 6.2                                                                                 |                                                                            |  |  |  |
| <pre>/var/lib/iscsi/nodes/<node_iqn_name>/ <ip_address:port_number></ip_address:port_number></node_iqn_name></pre> | Contains node-specific configuration                                       |  |  |  |
| /var/lib/iscsi/nodes                                                                                               | Persistent node database                                                   |  |  |  |
| /var/lib/iscsi/sendtargets                                                                                         | Persistent Sendtargets discovery database                                  |  |  |  |

#### Table 3-1. Configuration and Persistent Database Files

# Configuring Targets for qla4xxx Using Open-iSCSI

To configure targets for <code>qla4xxx</code> using Open-iSCSI, follow these steps:

1. Configure the gla4xxx port.

```
# iscsiadm -m iface -I qla4xxx. 00:0e:1e:05:38:42.ipv4.0 -o update -n
iface.ipaddress -v 192.168.1.115
# iscsiadm -m iface -I qla4xxx. 00:0e:1e:05:38:42.ipv4.0 -o apply
```

#### 2. Discover the iSCSI target.

```
# iscsiadm -m discovery -t st -p 192.168.1.11 -I qla4xxx.00:0e:1e:05:38:42.ipv4.0
192.168.1.11:3260,1 iqn.1992-04.com.emc:cx.ckm00101200392.a2
192.168.1.8:3260,3 iqn.1992-04.com.emc:cx.ckm00101200392.a3
192.168.1.12:3260,2 iqn.1992-04.com.emc:cx.ckm00101200392.b2
192.168.1.9:3260,4 iqn.1992-04.com.emc:cx.ckm00101200392.b3
```

#### 3. List all discovered targets.

# iscsiadm -m node
192.168.1.8:3260,3 iqn.1992-04.com.emc:cx.ckm00101200392.a3
192.168.1.11:3260,1 iqn.1992-04.com.emc:cx.ckm00101200392.a2
192.168.1.12:3260,2 iqn.1992-04.com.emc:cx.ckm00101200392.b2
192.168.1.9:3260,4 iqn.1992-04.com.emc:cx.ckm00101200392.b3

#### 4. Log in to all discovered targets.

```
# iscsiadm -m node -1
Logging in to [iface: qla4xxx.00:0e:1e:05:38:42.ipv4.0, target:
iqn.1992-04.com.emc:cx.ckm00101200392.a3, portal: 192.168.1.8,3260] (multiple)
Logging in to [iface: gla4xxx.00:0e:1e:05:38:42.ipv4.0, target:
iqn.1992-04.com.emc:cx.ckm00101200392.a2, portal: 192.168.1.11,3260] (multiple)
Logging in to [iface: qla4xxx.00:0e:1e:05:38:42.ipv4.0, target:
iqn.1992-04.com.emc:cx.ckm00101200392.b2, portal: 192.168.1.12,3260] (multiple)
Logging in to [iface: gla4xxx.00:0e:1e:05:38:42.ipv4.0, target:
iqn.1992-04.com.emc:cx.ckm00101200392.b3, portal: 192.168.1.9,3260] (multiple)
Login to [iface: gla4xxx.00:0e:1e:05:38:42.ipv4.0, target:
iqn.1992-04.com.emc:cx.ckm00101200392.a3, portal: 192.168.1.8,3260] successful.
Login to [iface: gla4xxx.00:0e:1e:05:38:42.ipv4.0, target:
iqn.1992-04.com.emc:cx.ckm00101200392.a2, portal: 192.168.1.11,3260] successful.
Login to [iface: gla4xxx.00:0e:1e:05:38:42.ipv4.0, target:
iqn.1992-04.com.emc:cx.ckm00101200392.b2, portal: 192.168.1.12,3260] successful.
Login to [iface: gla4xxx.00:0e:1e:05:38:42.ipv4.0, target:
ign.1992-04.com.emc:cx.ckm00101200392.b3, portal: 192.168.1.9,3260] successful.
```

#### 5. List all sessions.

#iscsiadm -m session
qla4xxx: [2] 192.168.1.11:3260,1 iqn.1992-04.com.emc:cx.ckm00101200392.a2
qla4xxx: [3] 192.168.1.8:3260,3 iqn.1992-04.com.emc:cx.ckm00101200392.a3
qla4xxx: [4] 192.168.1.12:3260,2 iqn.1992-04.com.emc:cx.ckm00101200392.b2
qla4xxx: [5] 192.168.1.9:3260,4 iqn.1992-04.com.emc:cx.ckm00101200392.b3

# **iSCSI Interface Configuration**

#### **iSCSI** Configuration Parameters

Each iSCSI Host Bus Adapter, NIC, or network interface to which sessions are bound should have its own iSCSI interface config file in /etc/iscsi/ifaces. For hardware offload iSCSI, iscsiadm creates ifaces for QLogic iSCSI ports. Before the iface can be used, the IP address for the port must be set as shown in "Update iface Network Parameters" on page 3-9. Table 3-2 lists hardware iSCSI interface config file fields.

| Needed | Field Name                                    | Description                                                                                                    |  |  |
|--------|-----------------------------------------------|----------------------------------------------------------------------------------------------------|--|--|
| Yes    | iface.transport_name                          | The iscsi_transport or driver to use for iface                                                                                                    |  |  |
| No     | iface.initiatorname                           | Set if the /etc/iscsi/initiatorame.iscsi<br>initiatorname is not to be used for normal ses-<br>sions. For discovery sessions, /etc/iscsi/<br>initiatorname.iscsi is used. |  |  |
| Yes    | iface.hwaddress                               | Sets MAC address to bind by hardware address                                                                                                    |  |  |
| Yes    | iface.ipaddress                               | The IP address configured for the iface, on the same subnet as the target                                                                                                 |  |  |
| No     | iface.bootproto                               | Set to <b>dhcp</b> if IPv4 address must be obtained dynamically through DHCP, or set to <b>static</b> if IPv4 address is set to a static IP address.                      |  |  |
| No     | iface.vlan_priority                           | Used to set VLAN priority for the iSCSI interface                                                                                                    |  |  |
| No     | iface.vlan_state<br>(disable/enable)          | Used to enable or disable the VLAN on the iSCSI interface                                                                                                    |  |  |
| No     | iface.ipv6_linklocal                          | Used to specify the IPV6 Link Local Address with the link local prefix of $FE80::0/64$                                                                                    |  |  |
| No     | iface.ipv6_autocfg<br>(nd-neighbor discovery) | Used to set the discovery protocol to obtain IPV6 address                                                                                                    |  |  |
| No     | iface.linklocal_autocfg                       | For transport like $qla4xxx$ , this allows you to autoconfigure the # IPV6 link local address based on the MAC address of the iSCSI interface.                            |  |  |
| No     | iface.router_autocfg                          | Required to set the IPv6 router discovery protocol                                                                                                    |  |  |
| No     | iface.state                                   | Set to <b>enable</b> by default. To disable the iface, set it to <b>disable</b> .                                                                                         |  |  |
| Yes    | iface.iface_num                               | Used when more than one interface is configured for a transport                                                                                                    |  |  |

#### Table 3-2. Hardware iSCSI Interface Config File Fields

Example: IPv4 sample config file with static IP address

```
# BEGIN RECORD 2.0-872
iface.iscsi_ifacename = qla4xxx-3
iface.ipaddress = 192.168.1.75
iface.hwaddress = 00:0e:1e:04:93:92
iface.transport_name = qla4xxx
iface.bootproto = static
iface.subnet_mask = 255.255.255.0
iface.gateway = 192.168.1.1
iface.state = enable
iface.vlan = <empty>
iface.iface_num = 0
END RECORD
```

#### **List All ifaces**

# iscsiadm -m iface

#### Example:

# iscsiadm -m iface default tcp,<empty>,<empty>,<empty>,<empty> iser iser,<empty>,<empty>,<empty>,<empty> qla4xxx-4032-2 qla4xxx,00:c0:dd:0b:13:f1,192.168.2.214,<empty>,<empty> qla4xxx.00:c0:dd:0b:13:f1.ipv6.0 qla4xxx,00:c0:dd:0b:13:f1,<empty>, <empty>,<empty> qla4xxx.00:0e:1e:04:11:e2.ipv4.0 qla4xxx,00:0e:1e:04:11:e2,192.168.7.9, <empty>,<empty> bnx2i.00:00:00:00:00:00 bnx2i,00:00:00:00:00:00,<empty>,<empty>,<empty>

#### **Display iface Configuration Details**

```
# iscsiadm -m iface -I <iface name>
```

#### Example:

```
# iscsiadm -m iface -I qla4xxx.00:c0:dd:0b:13:fl.ipv4.0
# BEGIN RECORD 2.0-872.28.el6-1031
iface.iscsi ifacename = qla4xxx.00:c0:dd:0b:13:f1.ipv4.0
iface.net ifacename = <empty>
iface.ipaddress = 192.168.2.214
iface.hwaddress = 00:c0:dd:0b:13:f1
iface.transport name = qla4xxx
iface.initiatorname = <empty>
iface.bootproto = <empty>
iface.subnet mask = <empty>
iface.gateway = <empty>
iface.ipv6 autocfg = <empty>
iface.linklocal autocfg = <empty>
iface.router autocfg = <empty>
iface.ipv6 linklocal = <empty>
iface.ipv6 router = <empty>
iface.state = <empty>
iface.vlan id = 0
iface.vlan priority = 0
iface.vlan state = <empty>
iface.iface num = 0
iface.mtu = 0
iface.port = 0
# END RECORD
```

#### **Create an iface**

```
# iscsiadm -m iface -I <iface name> -o new
```

#### NOTE

The iface.transport\_name is set to tcp by default, for a software initiator. The iface.transport\_name should be updated to qla4xxx for Hardware Offload iface. The iface parameters ipaddress, hwaddress, and initiatorname can be updated using the -o update option as shown in "Update iface Network Parameters" on page 3-9.

#### Example:

```
# iscsiadm -m iface -I qla4xxx-4
# BEGIN RECORD 2.0-872
iface.iscsi ifacename = qla4xxx-4
iface.net ifacename = <empty>
iface.ipaddress = <empty>
iface.hwaddress = <empty>
iface.transport name = qla4xxx
iface.initiatorname = <empty>
iface.bootproto = <empty>
iface.subnet mask = <empty>
iface.gateway = <empty>
iface.ipv6 autocfg = <empty>
iface.linklocal autocfg = <empty>
iface.router autocfg = <empty>
iface.ipv6 linklocal = <empty>
iface.ipv6 router = <empty>
iface.state = <empty>
iface.vlan id = 0
iface.vlan priority = 0
iface.vlan state = <empty>
iface.iface num = 0
# END RECORD
```

#### **Update iface Network Parameters**

```
# iscsiadm -m iface -I <iface_name> -o update -n <rec_name> -v <value>
# iscsiadm -m iface -I <iface_name> -o apply
# iscsiadm -m iface -I <iface_name> -o applyall
```

#### Where:

update updates the record <rec\_name> with the specified <value> apply causes the network settings to take effect on the specified iface applyall causes the network settings to take effect on every iface

#### **Example:** IPv4 Settings (static)

```
# iscsiadm -m iface -I qla4xxx.00:c0:dd:0b:13:f1.ipv4.0 -o update -n
iface.ipaddress -v 192.168.2.214
qla4xxx.00:c0:dd:0b:13:f1.ipv4.0 updated.
# iscsiadm -m iface -I qla4xxx.00:c0:dd:0b:13:f1.ipv4.0 -o apply
qla4xxx.00:c0:dd:0b:13:f1.ipv4.0 applied.
```

#### **Example:** IPv4 Settings (DHCP)

```
# iscsiadm -m iface -I qla4xxx.00:c0:dd:0b:13:f1.ipv4.0 -o update -n
iface.bootproto -v dhcp
qla4xxx.00:c0:dd:0b:13:f1.ipv4.0 updated.
# iscsiadm -m iface -I qla4xxx.00:c0:dd:0b:13:f1.ipv4.0 -o apply
qla4xxx.00:c0:dd:0b:13:f1.ipv4.0 applied.
```

#### **Example:** IPv6 Settings (manual)

```
# iscsiadm -m iface -I qla4xxx.00:c0:dd:0b:13:f1.ipv6.0 -o update -n
iface.ipaddress -v fec0:ce00:7014:0041:1111:2222:1e04:9392
qla4xxx.00:c0:dd:0b:13:f1.ipv6.0 updated.
# iscsiadm -m iface -I qla4xxx.00:c0:dd:0b:13:f1.ipv6.0 -o update -n
iface.ipv6.linklocal -v fe80:0000:0000:0000:0000:1e04:9392
qla4xxx.00:c0:dd:0b:13:f1.ipv6.0 updated.
# iscsiadm -m iface -I qla4xxx.00:c0:dd:0b:13:f1.ipv6.0 -o update -n
iface.ipv6.router -v fe80:0000:0000:7ae7:d1ff:fe72:4048
qla4xxx.00:c0:dd:0b:13:f1.ipv6.0 updated.
# iscsiadm -m iface -I qla4xxx.00:c0:dd:0b:13:f1.ipv6.0 -o apply
qla4xxx.00:c0:dd:0b:13:f1.ipv6.0 updated.
```

#### **Example:** IPv6 Settings (neighbor discovery)

```
# iscsiadm -m iface -I qla4xxx.00:c0:dd:0b:13:f1.ipv6.0 -o update -n
iface.ipv6.autocfg -v nd
qla4xxx.00:c0:dd:0b:13:f1.ipv6.0 updated.
# iscsiadm -m iface -I qla4xxx.00:c0:dd:0b:13:f1.ipv6.0 -o apply
qla4xxx.00:c0:dd:0b:13:f1.ipv6.0 applied.
```

#### NOTE

The target should be logged out before updating the network parameters. iscsiadm will give the following warning if a network parameter of an iface with active sessions is updated:

iscsiadm: Updating iface while iscsi sessions are using it. You must logout the running sessions then log back in for the new settings to take affect.

#### **Unidirectional and Bidirectional CHAP settings**

```
# iscsiadm -m node -p 192.168.1.84:3260 -T iqn.2011.com.vm-base:disk1 -o
update -n node.session.auth.authmethod -v CHAP
# iscsiadm -m node -p 192.168.1.84:3260 -T iqn.2011.com.vm-base:disk1 -o
update -n node.session.auth.username -v chapuser
# iscsiadm -m node -p 192.168.1.84:3260 -T iqn.2011.com.vm-base:disk1 -o
update -n node.session.auth.password -v chapsecret
# iscsiadm -m node -p 192.168.1.84:3260 -T iqn.2011.com.vm-base:disk1 -o
update -n node.session.auth.username_in -v biuser
# iscsiadm -m node -p 192.168.1.84:3260 -T iqn.2011.com.vm-base:disk1 -o
update -n node.session.auth.username_in -v biuser
# iscsiadm -m node -p 192.168.1.84:3260 -T iqn.2011.com.vm-base:disk1 -o
update -n node.session.auth.username_in -v biuser
```

**Example:** Display changes made to the 192.168.1.84:3260 CHAP settings:

```
# iscsiadm -m node -p 192.168.1.84:3260
.
.
node.session.auth.authmethod = CHAP
node.session.auth.username = chapuser
node.session.auth.password = ********
node.session.auth.username_in = biuser
node.session.auth.password_in = ********
.
.
```

# **Target Discovery**

#### **Discover Targets using sendtarget**

```
# iscsiadm -m discovery -t st -p <target_ip:target_port> -I
<iface name> -o new, delete, update, nonpersistent
```

In discovery mode, iscsiadm will use the iscsid.conf discovery settings and overwrite the discovery record settings with it. By default, it will remove records for portals not returned. For portals returned, the discovery command will create a new record or modify an existing one with values from iscsid.conf and the command line.

Values passed with the  $-\circ$  option:

- new—iscsiadm will add records for portals that do not yet have records in the database.
- delete—iscsiadm deletes records for portals that were not returned during discovery.
- update—iscsiadm updates records for portals returned during discovery using info from iscsid.conf and command line.
- nonpersistent—iscsiadm will not store the portals found in node database.

#### Example:

```
# iscsiadm -m discovery -t st -p 192.168.2.104 -I qla4xxx-3 -o new
192.168.2.104:3260,1
iqn.2001-05.com.equallogic:0-8a0906-32e33fe02-517000ecd724ea83-karen-1
192.168.2.104:3260,1
iqn.2001-05.com.equallogic:0-8a0906-eddd93203-dc1000ece454e721-karen-2
192.168.2.104:3260,1
iqn.2001-05.com.equallogic:0-8a0906-ef8d93203-e99000ece484e721-karen-3
192.168.2.104:3260,1
iqn.2001-05.com.equallogic:0-8a0906-f16d93203-92d000ece4b4e721-karen-4
```

#### Adding a New discoverydb for sendtarget

```
# iscsiadm -m discoverydb -t st -p 192.168.2.105 -I gla4xxx-3 -o new
New discovery record for [192.168.2.105,3260] added.
# cat /var/lib/iscsi/send targets/192.168.2.105,3260/st config
# BEGIN RECORD 2.0-872.28.el6-1031
discovery.startup = manual
discovery.type = sendtargets
discovery.sendtargets.address = 192.168.2.105
discovery.sendtargets.port = 3260
discovery.sendtargets.auth.authmethod = None
discovery.sendtargets.timeo.login timeout = 15
discovery.sendtargets.use discoveryd = No
discovery.sendtargets.discoveryd poll inval = 30
discovery.sendtargets.reopen max = 5
discovery.sendtargets.timeo.auth timeout = 45
discovery.sendtargets.timeo.active timeout = 30
discovery.sendtargets.iscsi.MaxRecvDataSegmentLength = 32768
# END RECORD
# iscsiadm -m discoverydb -t st -p 192.168.2.105 -I gla4xxx-3 -o update -n
discovery.sendtargets.auth.authmethod -v CHAP
# iscsiadm -m discoverydb -t st -p 192.168.2.105 -o update -n
discovery.sendtargets.auth.username -v joe
# iscsiadm -m discoverydb -t st -p 192.168.2.105 -o update -n
discovery.sendtargets.auth.password -v secret
# iscsiadm -m discoverydb -t st -p 192.168.2.105 -I qla4xxx-3 --discover
192.168.2.105:3260,1
iqn.2001-05.com.equallogic:0-8a0906-32e33fe02-517000ecd724ea83-karen-1
192.168.2.105:3260,1
ign.2001-05.com.equallogic:0-8a0906-eddd93203-dc1000ece454e721-karen-2
192.168.2.105:3260,1
iqn.2001-05.com.equallogic:0-8a0906-ef8d93203-e99000ece484e721-karen-3
192.168.2.105:3260,1
ign.2001-05.com.equallogic:0-8a0906-f16d93203-92d000ece4b4e721-karen-4
```

```
# cat /var/lib/iscsi/send targets/192.168.2.105,3260/st config
# BEGIN RECORD 2.0-872.28.el6-1031
discovery.startup = manual
discovery.type = sendtargets
discovery.sendtargets.address = 192.168.2.105
discovery.sendtargets.port = 3260
discovery.sendtargets.auth.authmethod = CHAP
discovery.sendtargets.auth.username = joe
discovery.sendtargets.auth.password = secret
discovery.sendtargets.timeo.login timeout = 15
discovery.sendtargets.use discoveryd = No
discovery.sendtargets.discoveryd poll inval = 30
discovery.sendtargets.reopen max = 5
discovery.sendtargets.timeo.auth timeout = 45
discovery.sendtargets.timeo.active timeout = 30
discovery.sendtargets.iscsi.MaxRecvDataSegmentLength = 32768
# END RECORD
```

#### **Remove sendtarget Node**

# iscsiadm -m discoverydb -t st -p <target IP> -I <iface> -o delete

#### Example:

# iscsiadm -m discoverydb -t st -p 192.168.2.105 -I qla4xxx-3 -o
delete

## **Adding and Deleting Targets**

#### Adding a New Target

# iscsiadm -m node -T <target name> -p <target portal> -I <iface>
-o new

#### Example:

```
# iscsiadm -m node -T iqn.2001-05.com.equallogic:0-8a0906-2d733fe02-d25000ecd
7a4eac6-bfs-2 -p 192.168.2.104:3260 -I qla4xxx-3 -o new
New iSCSI node [qla4xxx:[hw=00:0e:1e:04:11:e6,ip=192.168.2.212,net_if=,
iscsi_if=qla4xxx-3] 192.168.2.104,3260,-1 iqn.2001-05.com.equallogic:
0-8a0906-2d733fe02-d25000ecd7a4eac6-bfs-2] added
```
#### **List All Targets**

# iscsiadm -m node

#### Example:

```
# iscsiadm -m node
192.168.2.105:3260,1
iqn.2001-05.com.equallogic:0-8a0906-32e33fe02-517000ecd724ea83-karen-1
192.168.2.105:3260,1
iqn.2001-05.com.equallogic:0-8a0906-eddd93203-dc1000ece454e721-karen-2
192.168.2.105:3260,1
iqn.2001-05.com.equallogic:0-8a0906-ef8d93203-e99000ece484e721-karen-3
192.168.2.105:3260,1
iqn.2001-05.com.equallogic:0-8a0906-f16d93203-92d000ece4b4e721-karen-4
192.168.2.104:3260,-1
iqn.2001-05.com.equallogic:0-8a0906-2d733fe02-d25000ecd7a4eac6-bfs-2
```

#### **Deleting a Target Node**

# iscsiadm -m node -T <target name> -p <target portal> -I <iface>
-o delete

#### Example:

```
# iscsiadm -m node -T
iqn.2001-05.com.equallogic:0-8a0906-2d733fe02-d25000ecd7a4eac6-bfs
-2 -p 192.168.2.104:3260 -I qla4xxx-3 -o delete
```

### **Target Login and Logout**

#### Login to a Target

# iscsiadm -m node -T <target name> -p <target portal> -I <iface> -l

#### Example:

```
# iscsiadm -d 7 -m node --targetname
iqn.1986-03.com.hp:storage.msa2012i.0911d7e161.b --portal 192.168.2.24:3260
-I qla4xxx-3 -l
Logging in to [iface: qla4xxx-3, target:
iqn.1986-03.com.hp:storage.msa2012i.0911d7e161.b, portal: 192.168.2.24,3260]
(multiple)
Login to [iface: qla4xxx-3, target:
iqn.1986-03.com.hp:storage.msa2012i.0911d7e161.b, portal: 192.168.2.24,3260]
successful.
```

#### Login to All Targets

Not specifying the target name, portal, and iface name results in login to all portals on all nodes/targets through each interface specified in the node configuration.

```
# iscsiadm -m node -1
```

To login to all portals on a node/target through each interface:

```
# iscsiadm -m node -T <target_name> -1
```

To login to all targets from the specified initiator port:

# iscsiadm -m node -I <iface name> -1

#### Login All Sessions with Specified Parameters

For node mode, login all sessions with the node or conn startup values passed in, except ones marked onboot, if all is passed in.

```
iscsiadm -m node -T <target_name> -p <target_portal> -I
<iface name> -L all,manual,automatic
```

#### Logout from a Target

# iscsiadm -m node -T <target name> -p <target portal> -I <iface>
-u

#### Example:

```
# iscsiadm -d 7 -m node --targetname
iqn.1986-03.com.hp:storage.msa2012i.0911d7e161.b --portal
192.168.2.24:3260 -I qla4xxx-3 -u
Logging out of [iface: qla4xxx-3, target:
iqn.1986-03.com.hp:storage.msa2012i.0911d7e161.b, portal:
192.168.2.24,3260]
Logout of [sid: 32, target:
iqn.1986-03.com.hp:storage.msa2012i.0911d7e161.b, portal:
192.168.2.24,3260] successful.
```

#### Logout from All Targets

# iscsiadm -m node -u

To log out from all portals on a node/target through each interface:

# iscsiadm -m node -T <target\_name> -u

To log out from all targets from the specified initiator port:

# iscsiadm -m node -I <iface\_name> -u

#### NOTE

If targets are logged in through Open-iSCSI, all targets should be logged out before unloading the QLogic iSCSI driver, otherwise driver unload will fail with the following error:

```
ERROR: Module qla4xxx is in use
```

# **Features Not Supported**

The features below are not supported in Red Hat Enterprise Linux 6.2. These features will be supported in Red Hat Enterprise Linux 6.3.

- 1. iSNS
- 2. Ping

# **Migrating to Open-iSCSI Driver**

On a system that was successfully upgraded from RHEL 6.1 to RHEL 6.2, discovery and login of targets in Flash is managed by the QLogic iSCSI driver and firmware. These targets (except boot targets) are exported to sysfs and can be viewed from sysfs.

#### NOTE

For information about upgrading from RHEL 6.1 to RHEL 6.2, refer to the following Technical Note:

http://docs.redhat.com/docs/en-US/Red\_Hat\_Enterprise\_Linux/6/html/6.2\_T echnical\_Notes/kernel\_issues.html

Because the RHEL 6.2 Inbox driver does not support the QLogic management applications iscli (SANsurfer iSCSI CLI) and qaucli (QConvergeConsole CLI), Open-iSCSI must be used for all new target management.

Targets added through iscsiadm are saved in the Open-iSCSI persistent database. The operations listed in "Managing QLogic iSCSI Adapters Using iscsiadm" on page 3-4 are available for management of targets added through Open-iSCSI.

#### NOTE

Targets added from Flash *cannot* be managed using the *iscsiadm* interface.

# Linux Open-iSCSI README

Go to <u>http://www.open-iscsi.org/docs/README</u> for more detailed information about Linux Open-iSCSI.

# **4** Known Issues

This section lists currently known issues and provides a brief explanation of each issue.

# **QLogic Application Limitations**

- The RHEL 6.2 and SLES 11 SP2 inbox drivers do not support the following QLogic applications:
  - iscli (SANsurfer iSCSI CLI)
  - **Q** qaucli (QConvergeConsole CLI)
- The QLogic iSCSI driver and firmware handle discovery and login to targets in Flash and also export them to sysfs where they can be viewed.
- Target entries that have been made persistent in Flash on RHEL 6.2 and SLES 11 SP2 cannot be managed by the Open-iSCSI iscsiadm interface. All newly added targets can be managed by Open-iSCSI.

## **CHAP Limitations**

At present, the CHAP entries in Flash cannot be updated or deleted using iscsiadm. 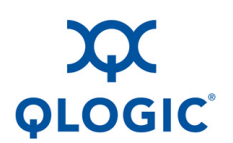

Corporate Headquarters QLogic Corporation 26650 Aliso Viejo Parkway Aliso Viejo, CA 92656 949.389.6000 www.qlogic.com International Offices UK | Ireland | Germany | France | India | Japan | China | Hong Kong | Singapore | Taiwan

© 2012 QLogic Corporation. Specifications are subject to change without notice. All rights reserved worldwide. QConvergeConsole, QLogic, the QLogic logo, and SANsurfer are registered trademarks of QLogic Corporation. Linux is a registered trademark of Linus Torvalds. Novell, SLES, and SUSE are registered trademarks of Novell, Inc. Red Hat and RHEL are trademarks or registered trademarks of Red Hat, Inc. All other brand and product names are trademarks or registered trademarks of their respective owners. Information supplied by QLogic Corporation is believed to be accurate and reliable. QLogic Corporation assumes no responsibility for any errors in this brochure. QLogic Corporation reserves the right, without notice, to make changes in product design or specifications.